# Visualizing ENCODE Data in the UCSC Genome Browser

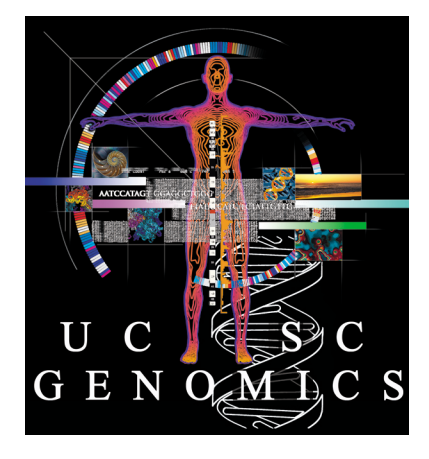

Pauline Fujita, Ph.D. UCSC Genome Bioinformatics Group Training Resources genome@soe.ucsc.edu

- Genomewiki: genomewiki.ucsc.edu
- Mailing list archives: genome.ucsc.edu/FAQ/
- Training page: genome.ucsc.edu/training.html
- Twitter Section @GenomeBrowser
- Tutorial videos: YouTube channel
- Open Helix: openhelix.com/ucsc

# Outline

- Basics: search, display, more info
- Tools for finding ENCODE data
- Annotating a BED file: RNAseq example
- Annotating a VCF file
- Track Hubs: What are they? How do I make one?
- Exercises

# **Basic Navigation: Main Display**

### genome.ucsc.edu/cgi-bin/hgTracks?db=hg19

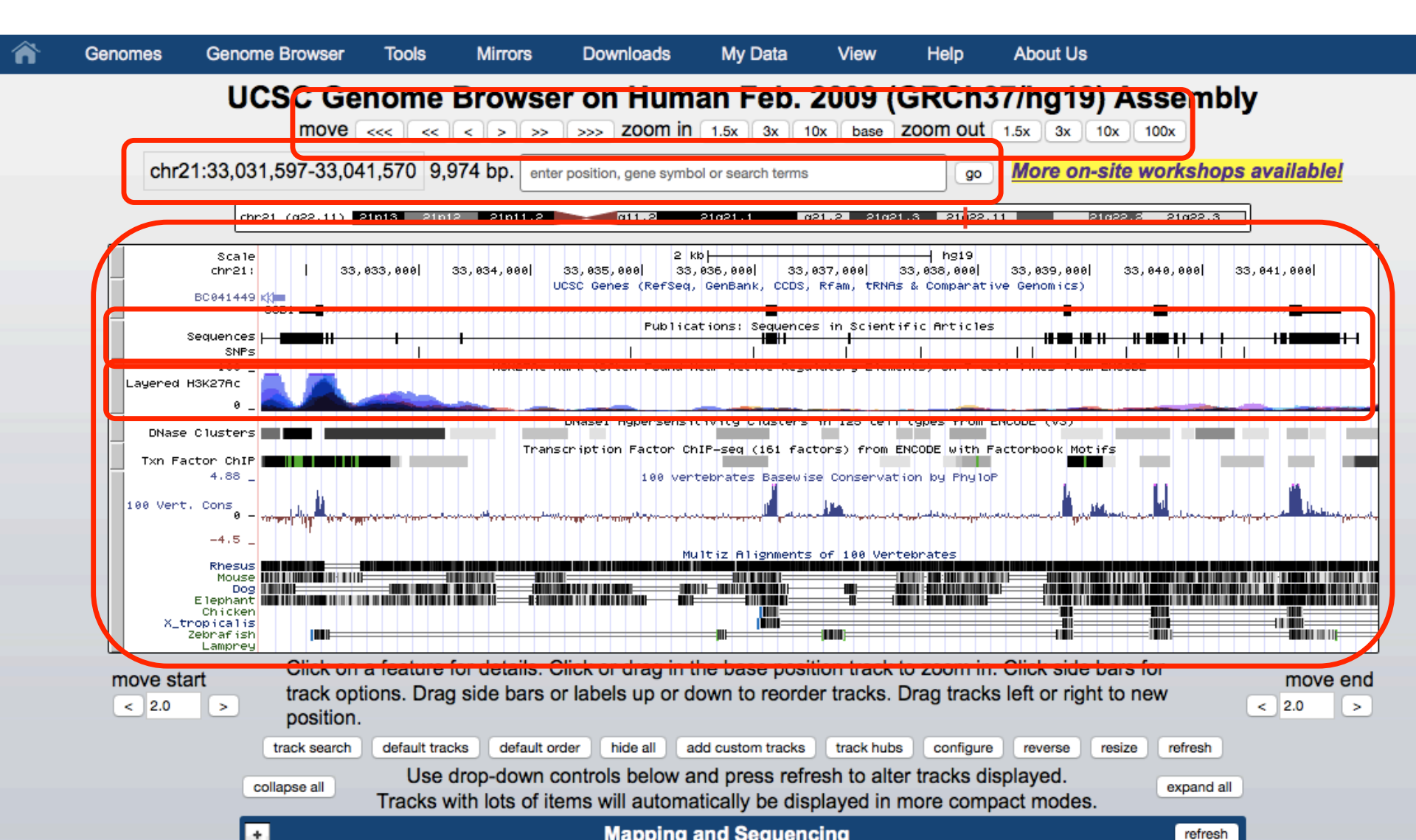

# **Display Configuration**

• Visibility:

hide, dense, squish, pack, full

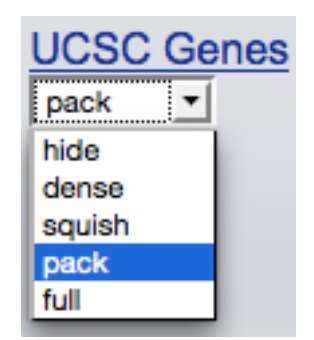

- Track ordering: drag and drop
- Drag and zoom/highlighting
- Configuration page
- Right click menu

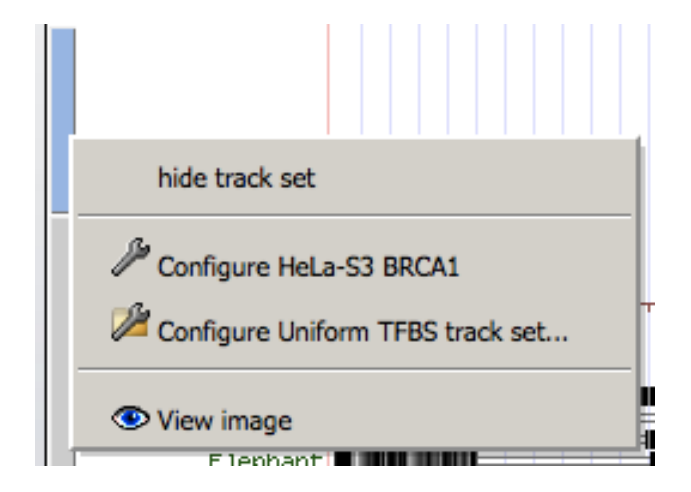

# How to find more info

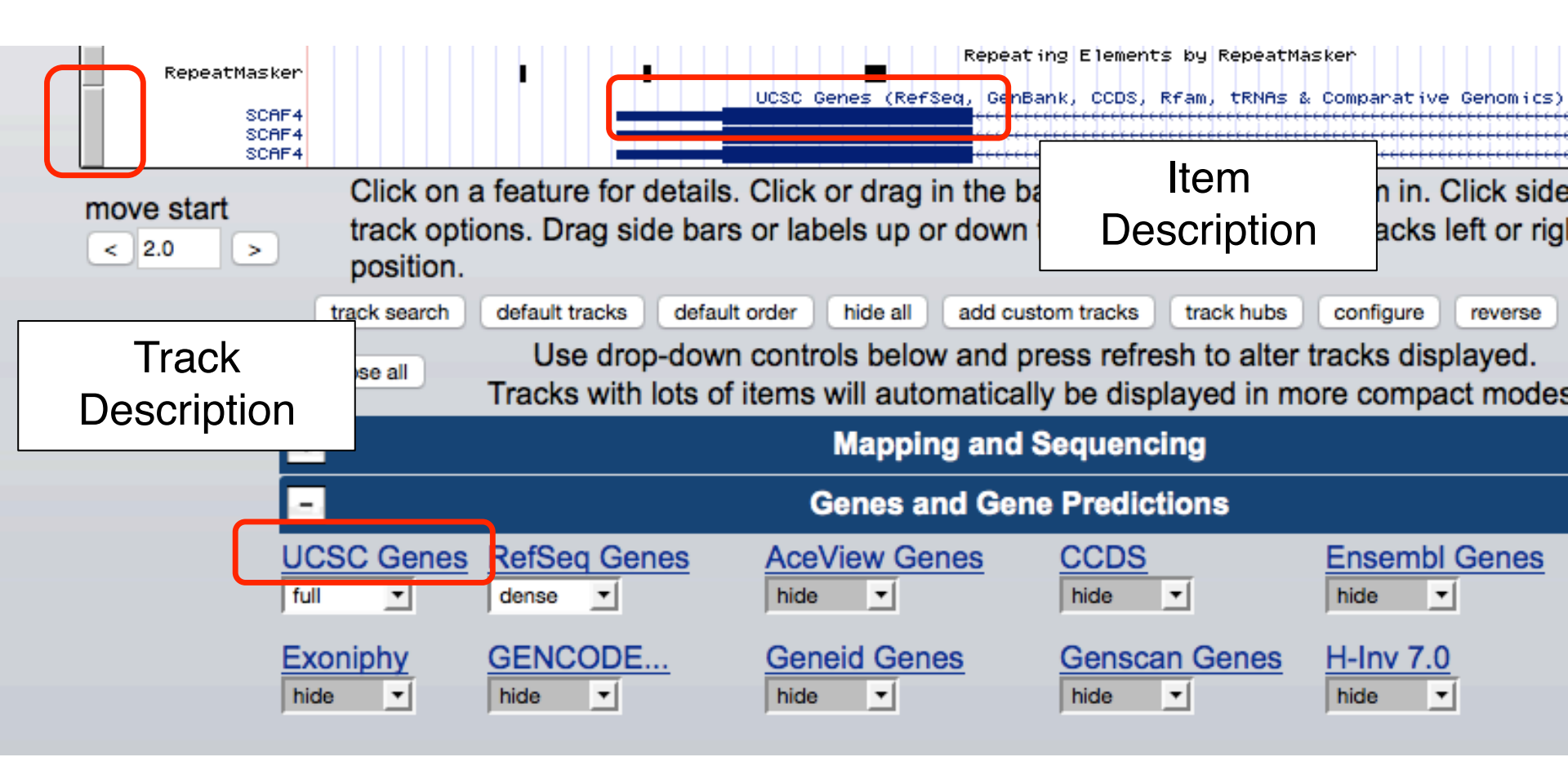

# More info: Track Description

| Â                                | Genomes                                  | Genome Browser                                | Tools             | Mirrors                    | Downloads    | My Data | Help  | About Us |
|----------------------------------|------------------------------------------|-----------------------------------------------|-------------------|----------------------------|--------------|---------|-------|----------|
| UCSC G                           | enes Track S                             | Settings                                      |                   |                            |              |         |       |          |
| UCS<br>Com                       | C Gen<br>parativ                         | es (RefSe<br>ve Genon                         | eq, Ge<br>nics)   | enBar<br>(* <u>All Gen</u> | nk, CCD      | S, Rfa  | m, tF | RNAs &   |
| Display r<br>Label: 🧹<br>Show: 🗸 | node: full<br>gene symbo<br>non-coding g | Submit<br>I □ UCSC Known<br>genes Ø splice va | Gene ID<br>riants | UniProt                    | Display ID 🛛 | omim ID |       |          |
| Color tra                        | ck by codons                             | S: genomic codons ᅌ                           | Help on co        | don colorin                | 9            |         |       |          |
| Show co                          | don numberi                              | ng: 🗆                                         |                   |                            |              |         |       |          |
| <u>View tabl</u><br>Data last    | <u>e schema</u><br>updated: 20           | 13-06-14                                      |                   |                            |              |         |       |          |

### Description

The UCSC Genes track is a set of gene predictions based on data from RefSeq, GenBank, CCDS, Rfam, and the <u>tRNA Genes</u> track. The track includes both protein-coding genes and non-coding RNA genes. Both types of genes can produce non-coding transcripts, but non-coding RNA genes do not produce protein-coding transcripts. This is a moderately conservative set of predictions. Transcripts of protein-coding genes require the support of one RefSeq RNA, or one GenBank RNA sequence plus at least one additional line of evidence. Transcripts of non-coding RNA genes require the support of one RefSeq RNA, or one Rfam or tRNA prediction. Compared to RefSeq, this gene set has generally about 10% more protein-coding genes, approximately four times as many putative non-coding genes, and about twice as many splice variants.

# More info: Item Description

 Image: Construction of the large subunit of RNA polymerase II and provide a link between transcription and pre-mRNA splicing. Alternatively spliced transcript variants have been described. [provided by RefSeq, Feb 2009].
 My Data
 Help
 About Us

Position: chr21:33,043,313-33,104,431 Size: 61,119 Total Exon Count: 20 Strand: -

#### **Coding Region**

Position: chr21:33,043,712-33,104,005 Size: 60,294 Coding Exon Count: 20

| Page Index        | Sequence and Links | UniProtKB Comments | CTD               | Gene Alleles | RNA Structure     |  |  |  |  |
|-------------------|--------------------|--------------------|-------------------|--------------|-------------------|--|--|--|--|
| Protein Structure | Other Species      | GO Annotations     | mRNA Descriptions | Other Names  | Model Information |  |  |  |  |
| Methods           |                    |                    |                   |              |                   |  |  |  |  |
|                   |                    |                    |                   |              |                   |  |  |  |  |

Data last updated: 2013-06-14

#### Sequence and Links to Tools and Databases

| Genomic Sequ | ience (chr21:33,043 | ,313-33,104,431) | mRNA (may  | differ from genome) | Protein (1147 aa) |
|--------------|---------------------|------------------|------------|---------------------|-------------------|
| Gene Sorter  | Genome Browser      | Protein FASTA    | VisiGene   | Table Schema        | BioGPS            |
| CGAP         | Ensembl             | Entrez Gene      | ExonPrimer | GeneCards           | GeneNetwork       |
| Gepis Tissue | H-INV               | HGNC             | HPRD       | Jackson Lab         | Lynx              |
| MOPED        | neXtProt            | OMIM             | PubMed     | Stanford SOURCE     | UniProtKB         |

#### Comments and Description Text from UniProtKB

### ENCODE

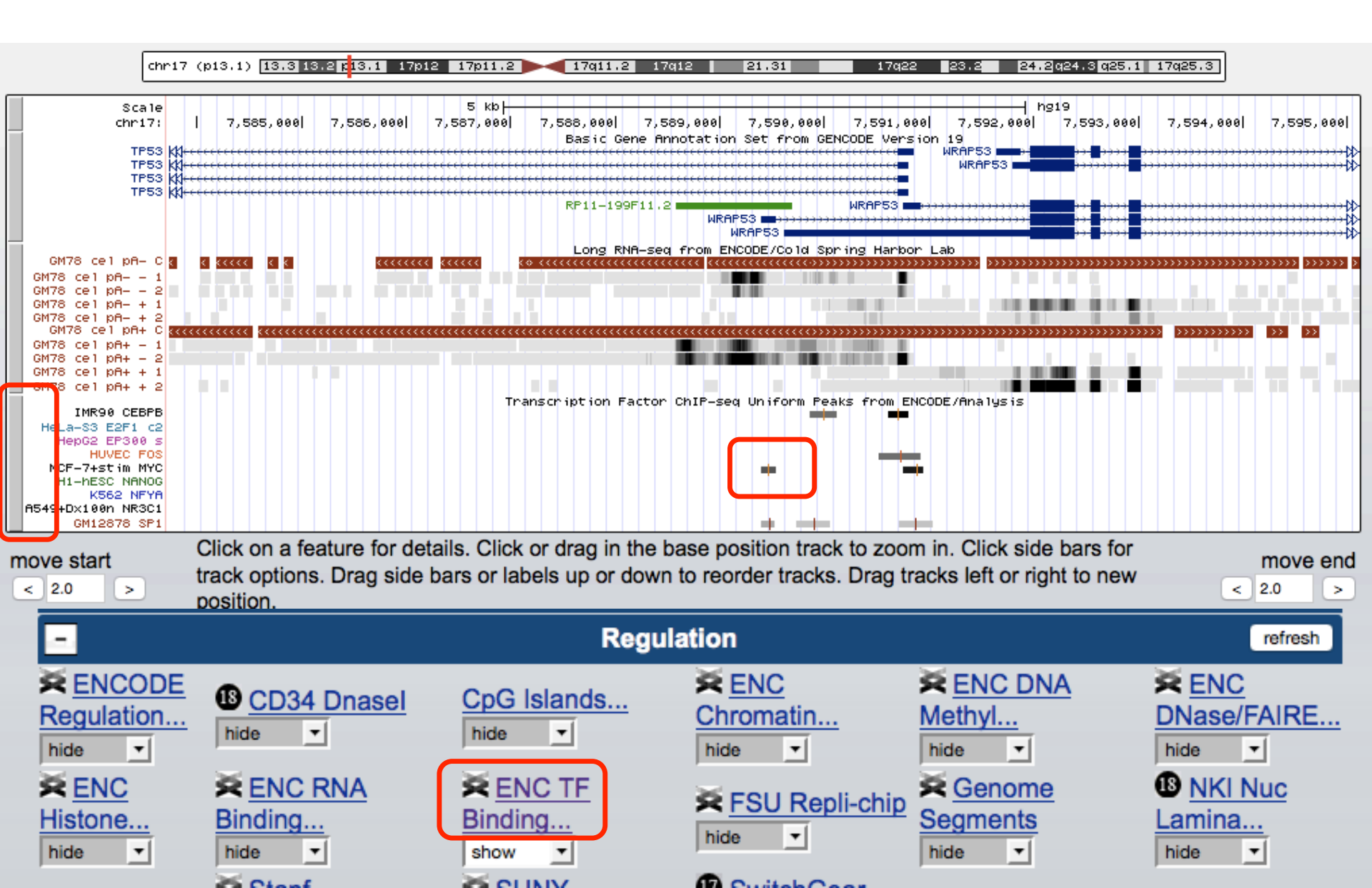

# **ENCODE: Super-track Settings**

| -                    | Regulation refresh |                 |                          |                           |                                       |  |  |  |  |  |
|----------------------|--------------------|-----------------|--------------------------|---------------------------|---------------------------------------|--|--|--|--|--|
| ENCODE<br>Regulation | B CD34 Dnasel      | CpG Islands     | ENC<br>Chromatin<br>hide | ENC DNA<br>Methyl<br>hide | ENC<br>DNase/FAIRE<br>hide            |  |  |  |  |  |
| ENC<br>Histone       | ENC RNA<br>Binding | Show            | FSU Repli-ch             | hide                      | IS <u>NKI Nuc</u><br>Lamina<br>hide ▼ |  |  |  |  |  |
|                      |                    |                 |                          |                           |                                       |  |  |  |  |  |
| Genomes              | Genome Browser     | Tools Mirrors [ | Downloads My Data        | Help About Us             |                                       |  |  |  |  |  |

#### ENC TF Binding Super-track Settings

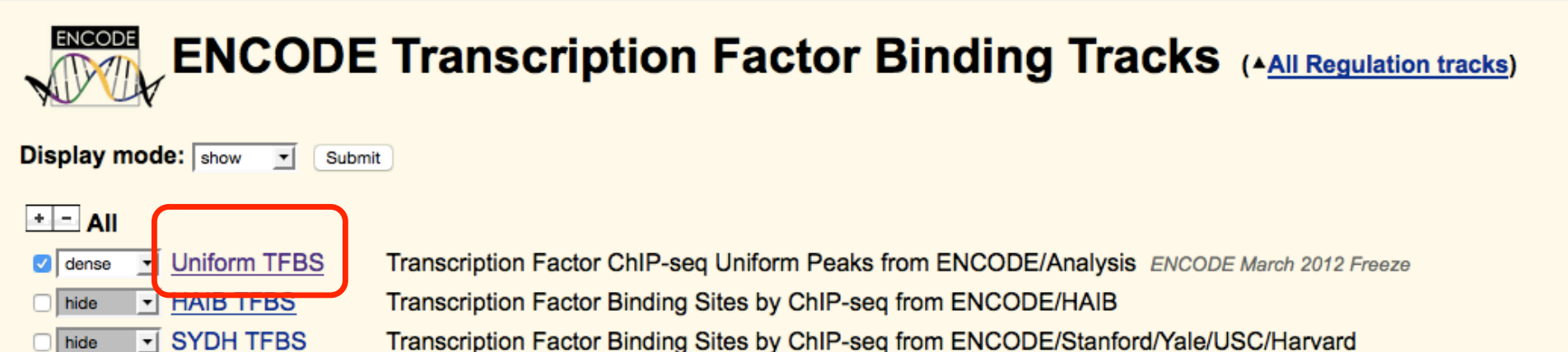

- <u>UChicago TFBS</u>
   Transcription Factor Binding Sites by Epitope-Tag from ENCODE/UChicago
  - Open Chromatin TFBS by ChIP-seq from ENCODE/Open Chrom(UT Austin) ENCODE July 2011 Freeze
- UW CTCF Binding CTCF Binding Sites by ChIP-seq from ENCODE/University of Washington

#### Description

UTA TFBS

hide

hide

hide

# **ENCODE: Track Settings**

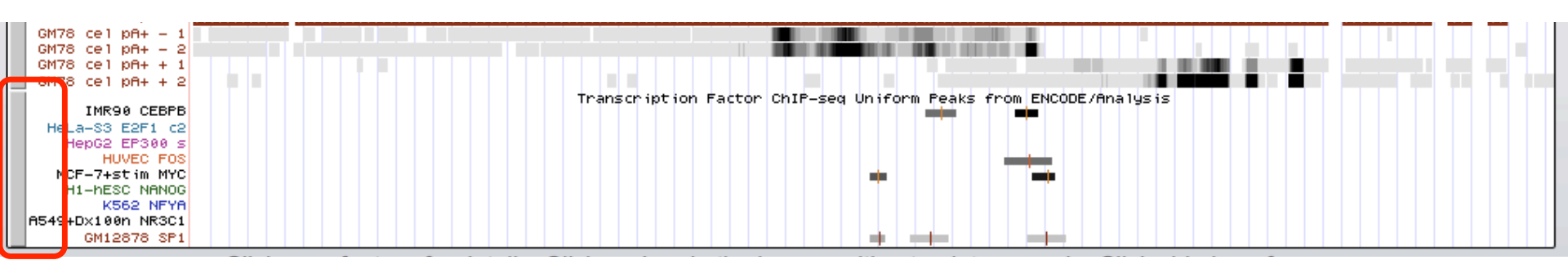

Uniform TFBS Track Settings

ENCODE Downloads Subtracks Description Contact

Transcription Factor ChIP-seq Uniform Peaks from ENCODE/Ana

| Display mode: | dense | - | Submit | Cancel | Reset to defaults |
|---------------|-------|---|--------|--------|-------------------|

Score range: min: 0 (0 to 1000)

#### Select subtracks by cell line and factor: (help)

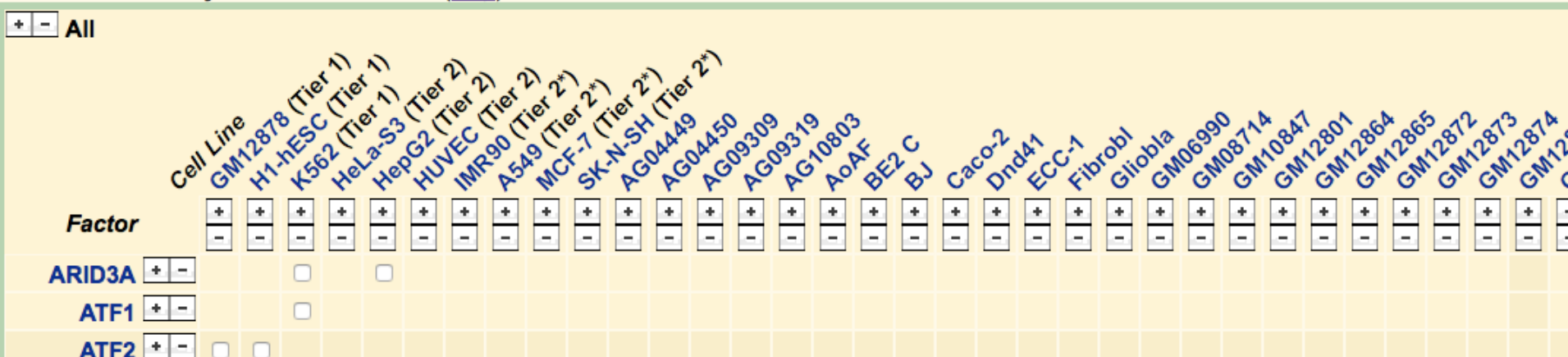

### **ENCODE: Item Details**

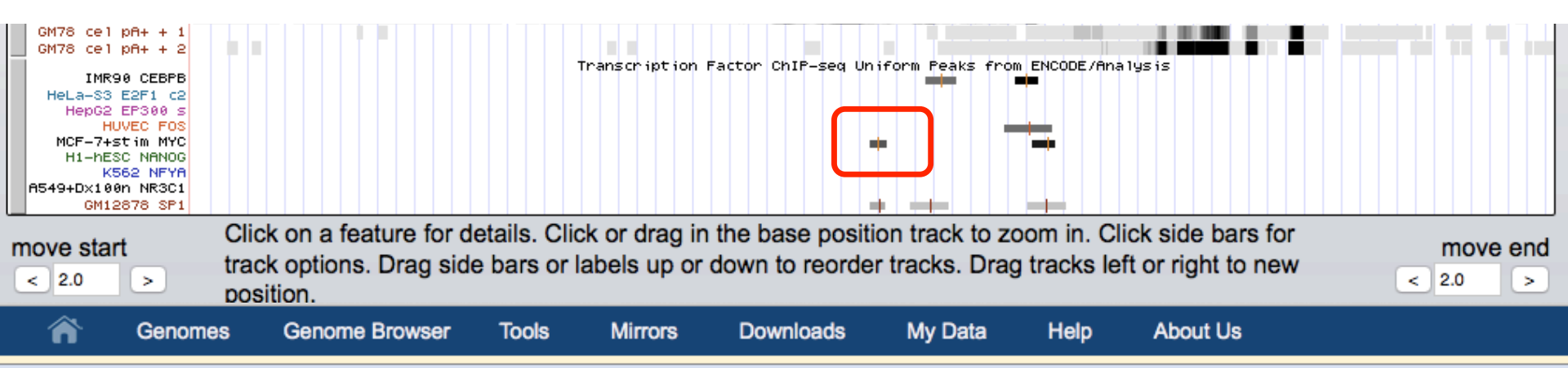

#### MCF-7 (serum\_stimulated) TFBS Uniform Peaks of c-Myc from ENCODE/UT-A/Analysis

Position: chr17:7589391-7589530 Peak point: 7589461 Score: 688 Signal value: 107.768 Q-value (FDR): 4.212

View table: schema, downloads, metadata -

Go to Uniform TFBS track controls

Data version: ENCODE Mar 2012 Freeze Data last updated: 2013-04-12

### Description

This track represents a comprehensive set of human transcription factor binding sites based on ChIP-seq experiments generated by production in the ENCODE Consortium from the inception of the project in September 2007, through the March 2012 internal data freeze. The track represented by the track represented by the trac

# **ENCODE** Tools

### UCSC Genome Bioinformatics

| Genomes - Blat - Tables - Gene Sor | ter - PCR | <ul> <li>VisiGene</li> </ul> | - Session - | FAQ - | Help |
|------------------------------------|-----------|------------------------------|-------------|-------|------|
|------------------------------------|-----------|------------------------------|-------------|-------|------|

Welcome to the UCSC Genome Browser website. This site contains the reference sequence and working draft assemblies for a large collection of genomes. It also provides portals to <u>ENCODE</u> data at UCSC (2003 to 2012) and to the <u>Neandertal</u> project. Download or purchase the Genome Browser source code, or the Genome Browser in a Box (<u>GBiB</u>) at our <u>online store</u>.

We encourage you to explore these sequences with our tools. The <u>Genome Browser</u> zooms and scrolls over chromosomes, showing the work of annotators worldwide. The <u>Gene Sorter</u> shows expression, homology and other information on groups of genes that can be related in many ways. <u>Blat</u> quickly maps your sequence to the genome. The <u>Table Browser</u> provides convenient access to the underlying database. <u>VisiGene</u> lets you browse through a large collection of *in situ* mouse and frog images to examine expression patterns. <u>Genome Graphs</u> allows you to upload and display genome-wide data sets.

The UCSC Genome Browser is developed and maintained by the Genome Bioinformatics Group, a cross-departmental team within the <u>UC Santa Cruz</u> <u>Genomics Institute</u> and the Center for Biomolecular Science and Engineering (<u>CBSE</u>) at the University of California Santa Cruz (<u>UCSC</u>). If you have feedback or questions concerning the tools or data on this website, feel free to contact us on our <u>public mailing list</u>.

The Genome Browser project team relies on public funding to support our work. Donations are welcome -- we have many more ideas than our funding supports! If you have ideas, drop a comment in our suggestion box.

#### News 💟 F

News Archives >

DONATE NOW

To receive announcements of new genome assembly releases, new software features, updates and training seminars by email, subscribe to the genomeannounce mailing list. Please see our blog for posts about Genome Browser tools, features, projects and more.

#### 03 March 2015 - Use UDR for Quick Sizable Downloads

The UCSC Genome Browser is pleased to share a download protocol to use when downloading large sets of files from our download servers: **UDR (UDT Enabled Rsync)**. UDR utilizes rsync as the transport mechanism, but sends the data over the UDT protocol, which enables huge amounts of data to be downloaded efficiently over long distances.

Protocols like http, ftp and rsync can have a problem in that the further away the download source is from the user, the slower the speed becomes. Protocols like UDT/UDR allow for many UDP packets to be sent in batch, thus allowing for much higher transmit speeds over long distances. UDR will be especially useful for users who are downloading from places that are far away from California. The US East Coast and the international community will likely see much higher download speeds by using UDR rather than rsync, http or ftp. <u>Read more</u>.

Genomes

Microbial

Genome Browser

Ebola

Blat

Table Browser

Gene Sorter

In Silico PCR

Genome

Graphs

Galaxy

VisiGene

Utilities

Downloads

**Release Log** 

Custom Tracks

Cancer

Browser

# ENCODE

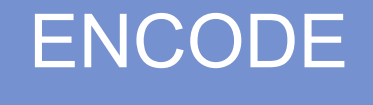

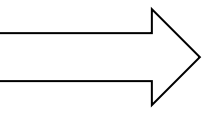

### genome.ucsc.edu/ENCODE/

### Encyclopedia of DNA Elements at UCSC 2003 - 2012

| Human Data at<br>UCSC                                     | About                                                                                                    |                                                                                                    |
|-----------------------------------------------------------|----------------------------------------------------------------------------------------------------|----------------------------------------------------------------------------------------------------|
| Downloads<br>Experiment<br>Matrix                         | The <u>Encyclopedia of DNA Elements</u> (ENCODE) Consor<br>funded by the National Human Genome Research Instit<br>comprehensive parts list of functional elements in the hu<br>RNA levels, and regulatory elements that control cells a                  | tium is an international collaboration of research groups<br>ute ( <u>NHGRI</u> ). The goal of ENCODE is to build a<br>uman genome, including elements that act at the protein and<br>nd circumstances in which a gene is active.                                                                                                    |
| Search<br>Genome<br>Browser (hg19)                        | UCSC coordinated data for the ENCODE Consortium from year phase of whole-genome data production in 2012. A ENCODE analysis projects from this period are hosted in ENCODE data using the image links below or via the left for down load and production. | om its inception in 2003 (Pilot phase) to the end of the first 5<br>All data produced by ENCODE investigators and the results of<br>n the UCSC Genome browser and database. Explore<br>ft menu bar. <i>All ENCODE data at UCSC are freely available</i>                                                                                                    |
| Experiment<br>List<br>Cell Types<br>Mouse Data at<br>UCSC | for download and analysis.<br><b>ENCODE results from 2013 and later are available fr</b><br>ENCODE Project Portal also hosts ENCODE data from<br>and ENCODE project pages including up-to-date inform<br>tutorials.                                      | om the ENCODE Project Portal, <u>encodeproject.org</u> . The the first production phase, additional ENCODE access tools, ation about data releases, publications, and upcoming                                                                                                    |
| Downloads<br><br>Experiment                               | Explore ENCODE data at UCSC                                                                                                    | View ENCODE data in the UCSC Genome Browser                                                                                                    |
| Matrix<br>Search<br>Genome<br>Browser (mm9)               | ENCODE Experiment Matrix (2007-2012) >===                                                                                                    | UCSC Genome Browser on Human Feb. 2009 (GRCh37/hg19) Assembly<br>men and a man and a man |

# **ENCODE: Experiment Matrix**

|                                 | As       | says     |          |         |         |          |          |               |                 |            |                  |         |                |      |          |          |         |         |          |          |             |       |
|---------------------------------|----------|----------|----------|---------|---------|----------|----------|---------------|-----------------|------------|------------------|---------|----------------|------|----------|----------|---------|---------|----------|----------|-------------|-------|
| search for: <a>tracks</a> files | hylation | rray     | RBS      | romatin | GF      | be       | ba       | ding Proteins | s ST            | g Array    | ation            |         | filing         |      | ay       | _        |         |         | A-seq    | listones | view matrix |       |
| Cell Types                      | DNA Met  | Methyl A | Methyl R | Open Ch | DNase-D | DNase-se | FAIRE-se | RNA Bin       | <b>RIP Gene</b> | RIP Tiling | <b>RIP Valid</b> | RIP-seq | <b>RNA Pro</b> | CAGE | Exon Arr | RNA-chip | RNA-PET | RNA-seq | Small RN | TFBS & I | ChIP-seq    | Other |
| Tier 1                          |          |          |          |         |         |          |          | _             |                 |            |                  |         | _              |      |          |          |         |         |          | _        |             |       |
| GM12878                         | •        | 1        | 1        |         |         | 2        | 1        |               | 7               | 4          |                  | 4       |                | 6    | 2        | 6        | 2       | 12      | 5        |          | 133         |       |
| H1-hESC                         | •        | 1        | 1        |         |         | 2        | 1        |               | 3               |            |                  |         |                | 4    | 1        |          | 1       | 10      | 3        |          | 91          |       |
| K562                            | •        | 1        | 1        |         | 3       | 16       | 3        |               | 6               | 4          |                  | 4       |                | 9    | 7        | 9        | 6       | 17      | 7        |          | 224         |       |
| Tier 2                          |          |          |          |         |         |          |          |               |                 |            |                  |         |                |      |          |          |         |         |          |          |             |       |
| A549                            | •        | 1        | 1        |         | 1       | 2        | 1        |               |                 |            |                  |         |                | 3    | 2        |          | 3       | 10      | 9        |          | 87          |       |
| CD20+                           | •        |          |          |         |         |          |          |               |                 |            |                  |         |                | 1    |          |          |         | 2       | 1        |          | 4           |       |
| CD20+_RO01778                   | •        |          |          |         | 1       | 1        |          |               |                 |            |                  |         | -              |      |          |          |         |         |          |          | 2           |       |
| CD20+_RO01794                   | •        |          |          |         |         | 1        |          |               |                 |            |                  |         |                |      |          |          |         |         |          |          | 5           |       |
| H1-neurons                      | •        |          |          |         |         |          |          |               |                 |            |                  |         |                |      |          |          |         |         | 3        |          | 4           |       |
| HeLa-S3                         | •        | 1        | 1        |         |         | 3        | 3        |               | 4               |            |                  |         |                | 6    | 4        |          | 3       | 8       | 3        |          | 93          |       |
| Han C2                          |          |          |          |         |         | •        |          |               |                 |            |                  |         |                | -    | _        | -        | •       | •       | 2        |          |             |       |

# **ENCODE: ChIP-Seq Matrix**

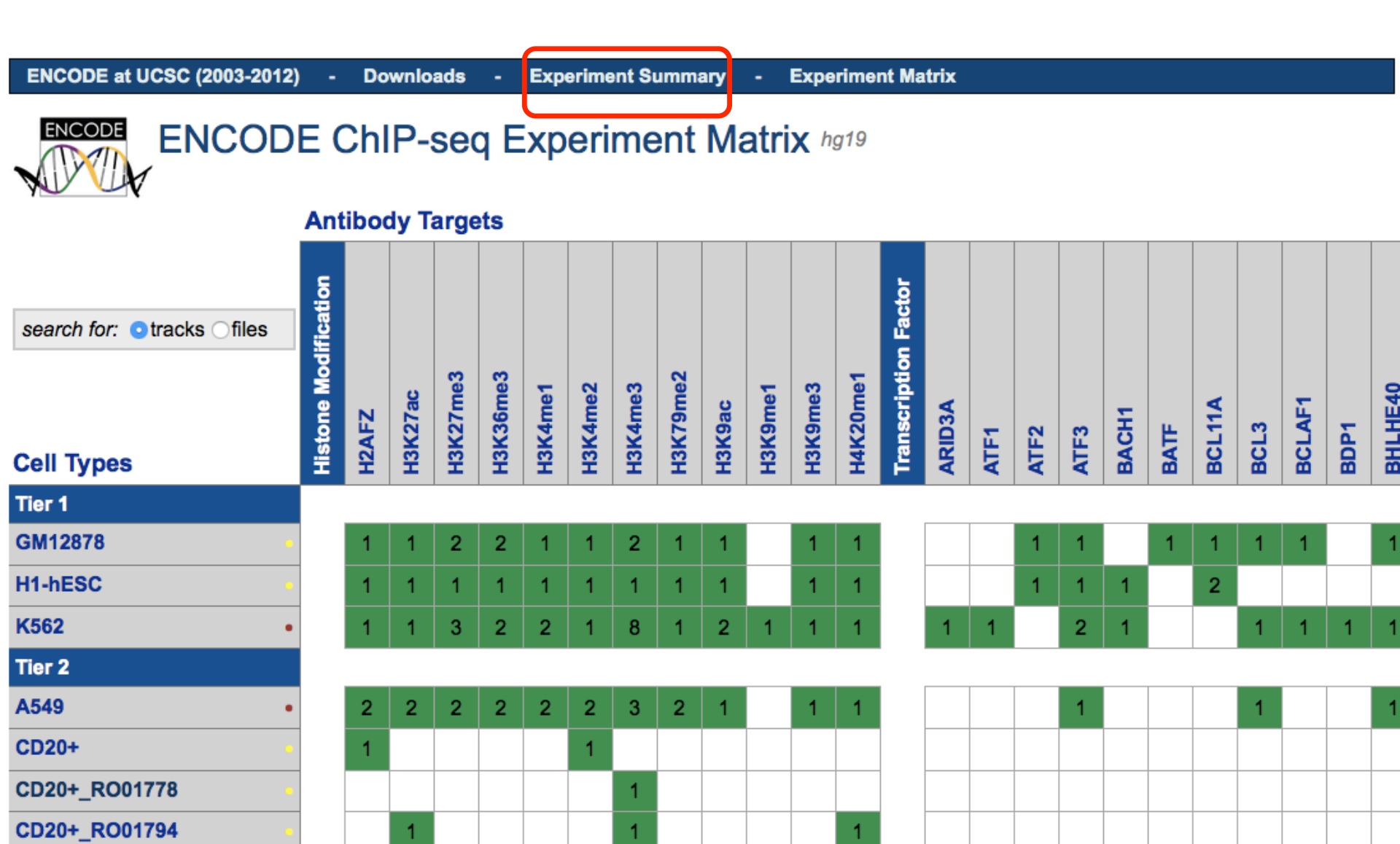

# **ENCODE: Experiment Summary**

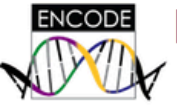

### ENCODE Experiment Summary hg19 2007 - 2012

search for: otracks files

| Genome Annotation |    |
|-------------------|----|
| GENCODE           | 4  |
| Mappability       | 10 |
| ORChID            | 1  |
| Total: 3          | 15 |

| All Experiments | view matrix by cell line |
|-----------------|--------------------------|
| 5C              | 13                       |
| CAGE            | 78                       |
| ChIA-PET        | 8                        |
| ChIP-seq        | 1479                     |
| Combined        | 26                       |
| DNA-PET         | 6                        |
| DNase-DGF       | 56                       |
| DNase-seq       | 219                      |
| Exon Array      | 158                      |
| FAIRE-seq       | 37                       |
| Genotype        | 64                       |
| Methyl Array    | 62                       |

| ChIP-seq Experiments | view matrix by cell line |
|----------------------|--------------------------|
| ARID3A               | 2                        |
| ATF1                 | 1                        |
| ATF2                 | 2                        |
| ATF3                 | 7                        |
| BACH1                | 2                        |
| BATF                 | 1                        |
| BCL11A               | 3                        |
| BCL3                 | 3                        |
| BCLAF1               | 2                        |
| BDP1                 | 2                        |
| BHLHE40              | 5                        |
| BRCA1                | 4                        |

### **ENCODE: Track Search**

#### Search for Tracks in the Human Feb. 2009 (GRCh37/hg19) Assembly

| Search Advanced                |                                  |                            |
|--------------------------------|----------------------------------|----------------------------|
| Track Name:                    | contains                         |                            |
| and Description:               | contains                         |                            |
| and Group:                     | is Any ᅌ                         |                            |
| and Data Format:               | is Any                           |                            |
|                                |                                  | ENCODE terms               |
| + and Antibody or target prote | ein 📀 is among BRCA1 (A300-000A) | Antibody or target protein |
| + and View - Peaks or Signals  | s is among Any                   |                            |
| search clear cancel            |                                  |                            |

return to browser (12 of 12 selected)

| ÷. – | Visibility | Track Name           | Sort: • by Relevance Alphabetically by Hierarchy                                       |
|------|------------|----------------------|----------------------------------------------------------------------------------------|
|      | pack 🛊     | GM12878 BRCA1        | GM12878 TFBS Uniform Peaks of BRCA1_(A300-000A) from ENCODE/Stanford/Analysis -        |
|      | pack 🛊     | H1-hESC BRCA1        | H1-hESC TFBS Uniform Peaks of BRCA1_(A300-000A) from ENCODE/Stanford/Analysis -        |
|      | pack 🛊     | HeLa-S3 BRCA1        | HeLa-S3 TFBS Uniform Peaks of BRCA1_(A300-000A) from ENCODE/Stanford/Analysis -        |
|      | pack 🛟     | HepG2 BRCA Displa    | ay track details 3S Uniform Peaks of BRCA1_(A300-000A) from ENCODE/Stanford/Analysis - |
|      | pack 🛊     | GM78 BRC1 lgM        | GM12878 BRCA1 IgG-mus ChIP-seq Peaks from ENCODE/SYDH -                                |
|      | full 🛊     | GM78 BRC1 lgM        | GM12878 BRCA1 IgG-mus ChIP-seq Signal from ENCODE/SYDH -                               |
|      | pack 🛟     | H1ES BRC1 lgR        | H1-hESC BRCA1 IgG-rab ChIP-seq Peaks from ENCODE/SYDH -                                |
|      | full 🛊     | H1ES BRC1 lgR        | H1-hESC BRCA1 IgG-rab ChIP-seq Signal from ENCODE/SYDH -                               |
|      | pack 🛊     | <u>HeLa BRC1 lgR</u> | HeLa-S3 BRCA1 IgG-rab ChIP-seq Peaks from ENCODE/SYDH -                                |
|      | full 🛊     | <u>HeLa BRC1 lgR</u> | HeLa-S3 BRCA1 IgG-rab ChIP-seq Signal from ENCODE/SYDH -                               |
|      | pack 🛟     | HEPG BRC1 lgR        | HEPG2 BRCA1 IgG-rab ChIP-seq Peaks from ENCODE/SYDH -                                  |
|      | full A     | HEPG BRC1 IdR        | HEPG2 BBCA1 InG_rab ChIP-seq Signal from ENCODE/SVDH                                   |

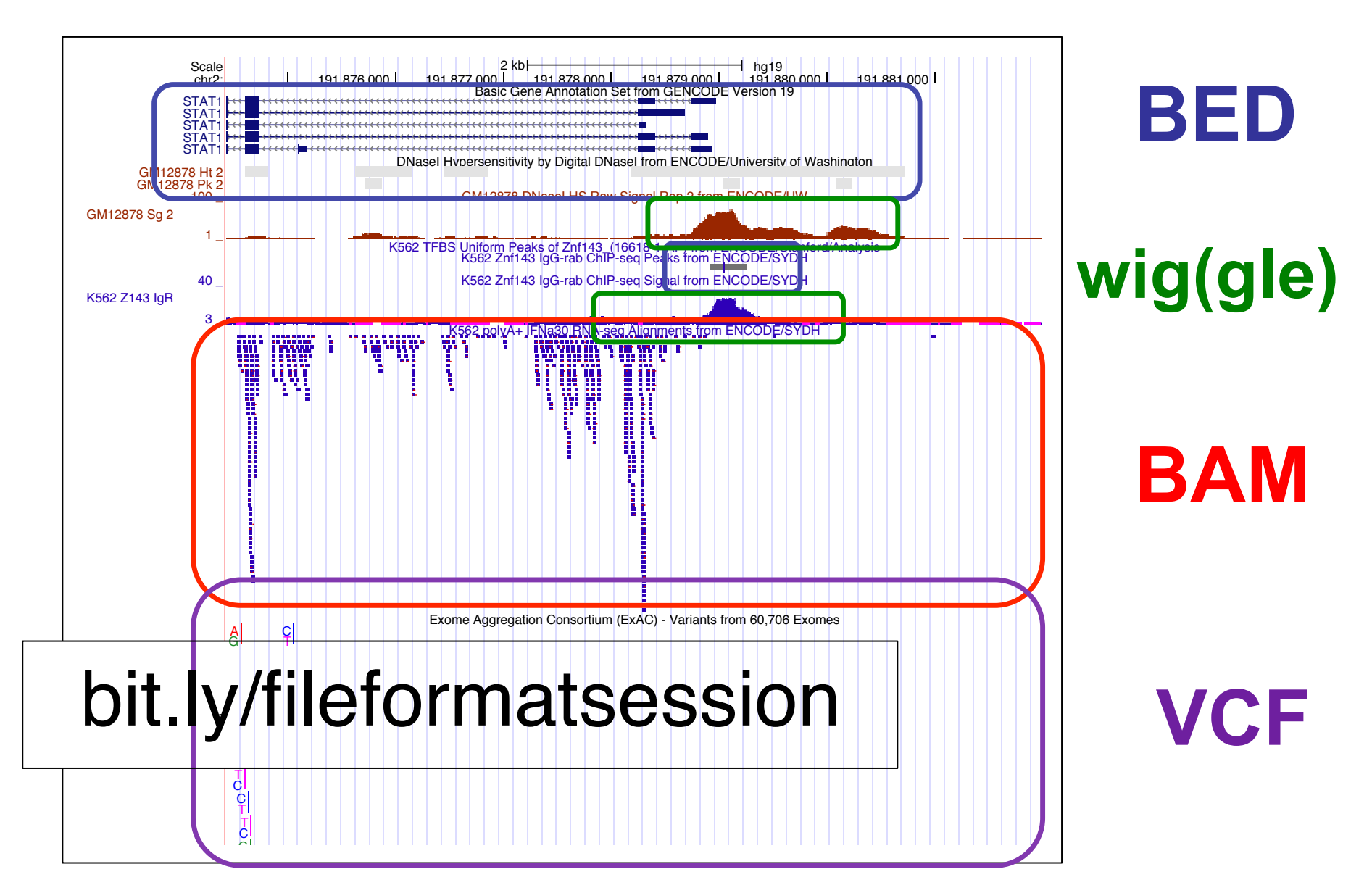

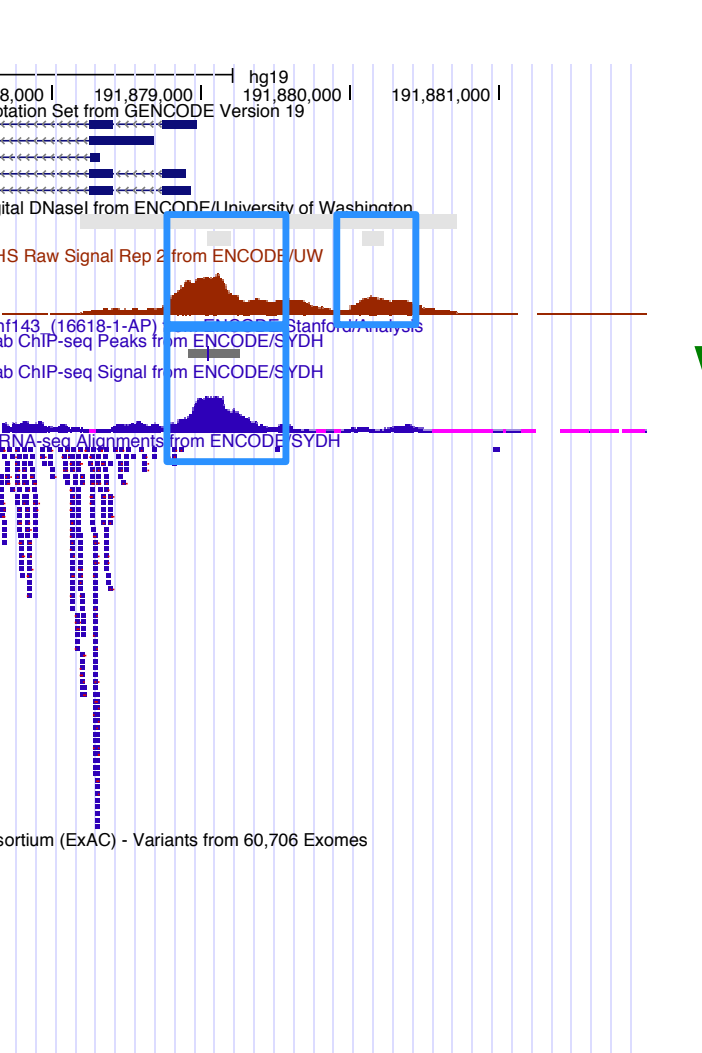

Positional annotations. (ex. Regions w/: enriched ChIP-seq signal for TF binding,  $\Delta$ 'I methylation, splice jxns from RNA-seq)

wig(gle)

BED

Continuous signal data. # of reads (ex. DNase I HS and ChIP-seq signals)

BAM

Alignments of seq. reads, mapped to genome (ex. RNAseq alignments)

VCF

Variation data: SNPs, indels, Copy Number Variants, Structural Variants (ex. ExAC data)

### **Indexed** File Formats

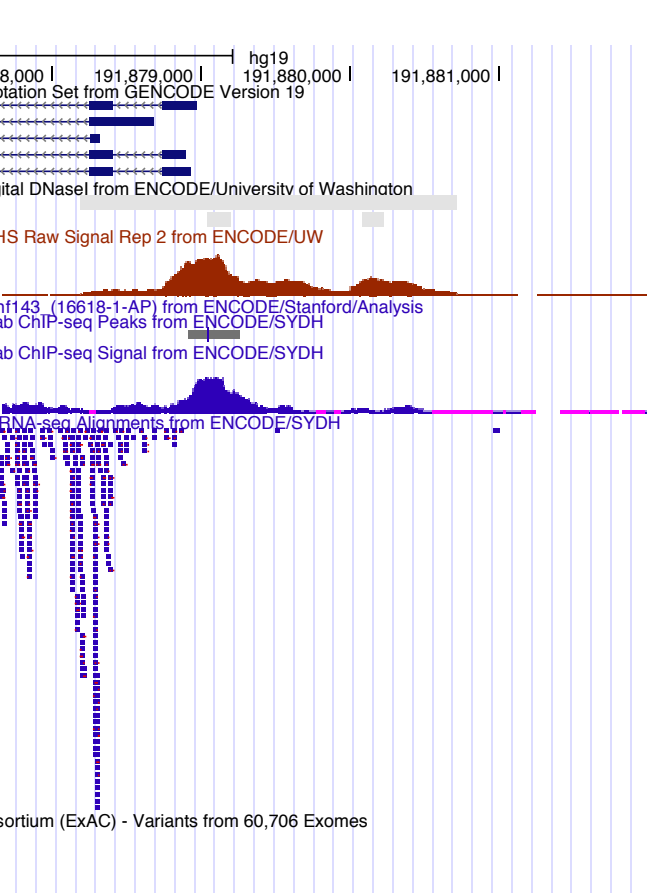

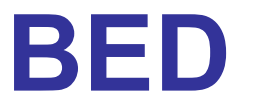

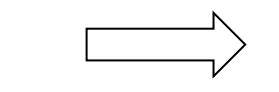

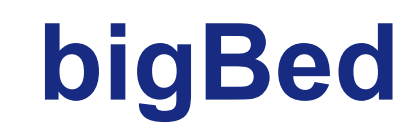

wig(gle)

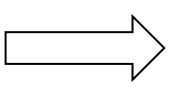

bigWig

BAM

VCF

# Indexed File Formats

- Only displayed portions of files
   transferred to UCSC
- Display large files (would time out)
- File + index on your web-accessible server (http, https, or ftp)
- Faster display
- More user control

| Â                                                  | Genomes                                                                              | Genome Browser                                                                                      | Tools                                                   | Mirrors                                                                           | Downloads                                                                                                    | My Data                                        | Help                                | About Us                                                                                                    |
|----------------------------------------------------|--------------------------------------------------------------------------------------|----------------------------------------------------------------------------------------------------|---------------------------------------------------------|-----------------------------------------------------------------------------------|----------------------------------------------------------------------------------------------------|------------------------------------------------|-------------------------------------|----------------------------------------------------------------------------------------------------|
| Add Cu                                             | stom Tracks                                                                          |                                                                                                    |                                                         |                                                                                   |                                                                                                    |                                                |                                     |                                                                                                    |
| clade Display y<br>BAM, BE<br>as descr<br>box belo | Aammal C<br>Your own data a<br>D detail, Perso<br>ibed in the Use<br>w. Publicly ava | genome Human<br>as custom annotational Genome SNF<br>er's Guide. Data in t<br>illable custom tracks | CIT tracks i<br>VCF, broat<br>he bigBed<br>s are listed | assembly<br>in the browse<br>adPeak, narm<br>, bigWig, BA<br>d <u>here</u> . Exam | Feb. 2009 (GRCh37/h<br>er. Data must be<br><u>owPeak</u> , or <u>PSL</u><br>in and VCF for<br>nples are <u>here</u> . | e formatted in<br>formats. To<br>mats can be p | BED, big<br>configure<br>provided v | Bed, <u>bedGraph, GFF, GTF, WIG, bigWig, MAF,</u><br>the display, set <u>track</u> and <u>browser</u> line attributes<br>ia only a URL or embedded in a track line in the |

Submit

Or upload: Browse... No file selected.

Paste URLs or data:

| Genome | s Genome Browser       | Tools Mirror                            | s Downloads                    | My Data                           | View            | Help Abo                        | out Us         |        |
|--------|------------------------|-----------------------------------------|--------------------------------|-----------------------------------|-----------------|---------------------------------|----------------|--------|
|        | UCSC Gen               | ome Brow                                | ser on Hum                     | nan Feb.                          | 2009 (6         | FAQs                            | r              | nbly   |
|        | move <                 | « « < >                                 | >>>> zoom ir                   | 1 1.5x 3x 1                       | 10x base 7.0    | Browser Doc                     | umentation     | -      |
| c      | hr21:33,031,597-33,041 | ,570 9,974 bp.                          | enter position, gene sym       | bol or search terms               | ;               | Training                        | s              | hops a |
|        |                        |                                         |                                |                                   |                 | Mailing Lists                   |                |        |
|        |                        | chr21 (q22,11)                          | 3 21p12 p11.2                  | 21q21.1 2                         | 1.221q21.3q22.  | GenomeWiki                      |                |        |
|        |                        | Scale<br>chr21:<br>BC041449 K()<br>SOD1 | 33,035,0<br>UCSC Genes (RefSec | 2 Kb <br>00 <br>4, GenBank, CCDS, | , Rfam, tRNAs & | 9<br>33 848<br>Comparative Geno | agal<br>Dmics) |        |
| UC     | CSC Genome             | e Bioinfo                               | rmatics                        |                                   |                 |                                 |                |        |
| Home   | - Genomes - Blat -     | Tables - Gen                            | e Sorter - PCR                 | - VisiGene                        | - Session -     | Help                            |                |        |

#### FAQ Table of Contents

This page contains responses to questions frequently asked by our user community and subscribers to the Genome Browser mailing

- Display Problems
- Assembly Releases and Versions
- Data and Downloads
- Genome Browser Tracks
- Custom Annotation Tracks
- Data File Formats
- Blat
- ENCODE Resources and EAO

### UCSC Genome Bioinformatics

Home - Genomes - Blat - Tables - Gene Sorter - PCR - VisiGene - Session - Help

#### Frequently Asked Questions: Data File Formats

**General formats:** 

- Axt format
- BAM format
- BED format
- BED detail format
- bedGraph format
- bigBed format
- bigGenePred table format
- bigWig format

#### ENCODE-specific formats:

- ENCODE broadPeak format
- ENCODE gappedPeak format
- ENCODE narrowPeak format
- ENCODE pairedTagAlign format
- ENCODE peptideMapping format
- ENCODE RNA elements format
- ENCODE tagAlign format

### File Formats www.encodeproject.org/help/file-formats/

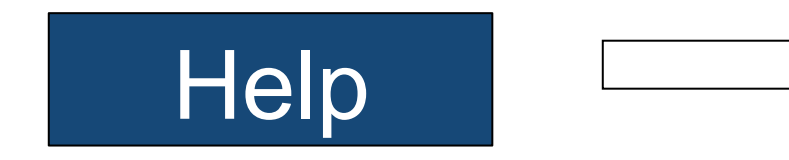

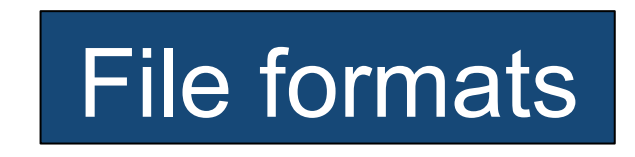

|                     | Help <del>-</del>           | Search ENCODE Q Sign in |
|---------------------|-----------------------------|-------------------------|
|                     | Getting started<br>REST API |                         |
| Common File Formats | File formats<br>Tutorials   | he ENCODE Consortium    |
| Overview            | Contact                     |                         |

### 

The ENCODE consortium uses several file formats to store, display, and disseminate data:

- FASTQ: a text-based format for storing nucleotide sequences (reads) and their quality scores. [1]
- BAM: The Sequence Alignment/Mapping (SAM) format is a text-based format for storing read alignments against reference sequences and it is interconvertible with the binary BAM format. [2]
- bigWig: The bigWig format is an indexed binary format for rapid display of continuous and dense data in the UCSC Genome Browser.
- bigBed: The bigBed format is also an indexed binary format for rapid display of annotation items such as a linked collection of exons or the binding peaks of a transcription factor.

These file formats were originally designed to be generic and flexible. As the ENCODE consortium is a collaborative effort, the consortium has made several specifications on the file formats to facilitate data archival, presentation, and distribution, as well as integrative analysis on the data. The consortium considers FASTQ as the basic file format for archival purpose and thus the FASTQ format's specifications aim to preserve the raw

### **Custom Tracks**

|          |                                                 | So                                                                       | oftware Copyright (c) T                                               | he Rege                          | nts of the Unive                                 | rsity of Californ                    | ia. All rights            | reserved.                                   |                                         |                   |           |
|----------|-------------------------------------------------|--------------------------------------------------------------------------|-----------------------------------------------------------------------|----------------------------------|--------------------------------------------------|--------------------------------------|---------------------------|---------------------------------------------|-----------------------------------------|-------------------|-----------|
|          | group                                           | genome                                                                   | assembly                                                              |                                  | pos                                              | ition                                |                           | sea                                         | arch term                               |                   |           |
| Mar      | mmal ᅌ                                          | Human ᅌ                                                                  | Feb. 2009 (GRCh37/hg                                                  | 19) ᅌ (                          | chr17:7,583,                                     | 734-7,595,1 <sup>.</sup>             | 19 enter p                | osition, gene                               | symbol or search                        | n terms           | submit    |
|          | <u>Click</u>                                    | <u>chere to reset</u> the                                                | track search add                                                      | rface so                         | acks track hu                                    | ir defaults.                         | More or                   | n <b>-site wor</b><br>splay                 | <mark>kshops ava</mark>                 | <u>ailable!</u>   |           |
| Â        | Genomes                                         | Genome Browser                                                           | Tools Mirro                                                           | ors I                            | Downloads                                        | My Data                              | View                      | Help                                        | About Us                                |                   |           |
|          | U(<br>chr17:7,58                                | move <                                                                   | <b>He Browser</b><br><b>Constant</b><br><b>1,386 bp.</b> enter positi | DN HL<br>>> zoor                 | m in 1.5x 32                                     | Sessions<br>Track Hubs<br>Custom Tra | acks                      | 3)<br>3)                                    | 9) Asse                                 | mbly<br>shops ava | ilable!   |
|          | chi                                             | r17 (p13.1) 13.3 13.2                                                    | 13.1 17p12 17p11.2                                                    | 170                              | 11.2 17012                                       | 21.31                                | 17q22                     | 23,2 24                                     | .2q24.3q25.1                            | 17q25.3           |           |
|          | Scale<br>chr17:<br>TP53<br>TP53<br>TP53<br>TP53 | 7,585,000  7<br>                                                         | 5 Kb -<br>,586,000  7,587,000                                         | 7,588,0<br>Bas                   | 000  7,589,000 <br>ic Gene Annotati<br>-199F11.2 | 7,590,000 <br>on Set from GEN<br>    | 7,591,000<br>CODE Version | <br>7,592,000 <br>19<br>WRAP53<br>WRAP53    | hg19<br>7,593,000                       | 7,594,000         | 7,595,000 |
| mov<br>< | /e start<br>2.0 >                               | Click on a featu<br>track options. I<br>position.<br>track search defaul | ure for details. Click<br>Drag side bars or la                        | k or drag<br>bels up<br>hide all | in the base p<br>or down to re<br>add custom tra | oosition track<br>order tracks.      | to zoom i<br>Drag trac    | n. Click sic<br>ks left or ri<br>re reverse | de bars for<br>ght to new<br>resize ref | resh              | move end  |

### **Custom Tracks**

### genome.ucsc.edu/cgi-bin/hgCustom

| Â                                                        | Genomes                                                                                             | Genome Browser                                                                                                 | Tools                                                     | Mirrors                                                                               | Downloads                                                                                            | My Data                                                     | Help                                                        | About Us                                                                                                    |
|----------------------------------------------------------|----------------------------------------------------------------------------------------------------|----------------------------------------------------------------------------------------------------|-----------------------------------------------------------|---------------------------------------------------------------------------------------|----------------------------------------------------------------------------------------------------|-------------------------------------------------------------|-------------------------------------------------------------|----------------------------------------------------------------------------------------------------|
| Add Cu                                                   | stom Tracks                                                                                         |                                                                                                    |                                                           |                                                                                       |                                                                                                    |                                                             |                                                             |                                                                                                    |
| clade<br>Display<br><u>BAM, B</u><br>as desc<br>box bele | Mammal S<br>your own data<br>ED detail, Pers<br>ribed in the Use<br>ow. Publicly ava                | genome Human<br>as custom annotati<br>onal Genome SNP,<br>er's Guide. Data in<br>ailable custom track          | ion tracks<br>VCF, broat<br>the bigBec<br>ts are liste    | assembly<br>in the brows<br>adPeak, <u>nar</u><br>d, bigWig, B<br>d <u>here</u> . Exa | Feb. 2009 (GRCh37/<br>ser. Data must b<br>rowPeak, or PS<br>AM and VCF fo<br>mples are <u>here</u> . | rmats can be                                                | n <u>BED</u> , tig<br>configure<br>provided v               | Bed, bedGraph, GFF, GTF, WIG, bigWig, MAF,<br>the display, set <u>track</u> and <u>browser</u> line attributes<br><i>v</i> ia only a URL or embedded in a track line in the |
| Paste l                                                  | JRLs or data:                                                                                       |                                                                                                    | Or upload                                                 | Browse                                                                                | No file selected.                                                                                    | Submit                                                      |                                                             |                                                                                                    |
|                                                          |                                                                                                    |                                                                                                    |                                                           |                                                                                       |                                                                                                    |                                                             |                                                             |                                                                                                    |
|                                                          |                                                                                                    |                                                                                                    |                                                           |                                                                                       |                                                                                                    |                                                             |                                                             |                                                                                                    |
| BED f                                                    | ormat                                                                                               |                                                                                                    |                                                           |                                                                                       |                                                                                                    |                                                             |                                                             | Index ▷                                                                                                    |
| BED fo<br>additio<br>optiona<br>If your<br>The fire      | ormat provides a<br>nal optional fiel<br>al fields is bindin<br>data set is BEE<br>st three require | a flexible way to de<br>ds. The number of<br>ng: lower-numbered<br>D-like, but it is very<br>d BED fields are: | fine the da<br>fields per l<br>d fields mu<br>large and y | ata lines tha<br>line must be<br>ust always b<br>you would li                         | t are displayed i<br>e consistent thro<br>e populated if h<br>ke to keep it on                       | n an annotati<br>ughout any s<br>igher-numbe<br>your own se | ion track. E<br>ingle set o<br>red fields a<br>rver, you si | BED lines have three required fields and nine<br>f data in an annotation track. The order of the<br>are used.<br>hould use the <u>bigBed</u> data format.                   |
| 1. <b>c</b>                                              | hrom - The na                                                                                       | me of the chromoso                                                                                             | ome (e.g. o                                               | chr3, chrY, d                                                                         | chr2_random) o                                                                                       | r scaffold (e.g                                             | g. scaffold1                                                | 0671).                                                                                                    |

- 2. chromStart The starting position of the feature in the chromosome or scaffold. The first base in a chromosome is numbered 0.
- 3. chromEnd The ending position of the feature in the chromosome or scaffold. The chromEnd base is not included in the display of the feature. For example, the first 100 bases of a chromosome are defined as chromStart=0, chromEnd=100, and span the bases numbered 0-99.

The 9 additional optional BED fields are:

4 name - Defines the name of the RED line. This lead is displayed to the left of the RED line in the Conome Browser window when the track is

### **Custom Tracks**

### genome.ucsc.edu/cgi-bin/hgCustom

| Â                                              | Genomes                                                                        | Genome Browser                                                                    | Tools                                                                               | Mirrors                                                   | Downloads                                                                          | My Data                                                                 | Help                                                 | About Us                                                               |                                                                                                    |
|------------------------------------------------|--------------------------------------------------------------------------------|-----------------------------------------------------------------------------------|-------------------------------------------------------------------------------------|-----------------------------------------------------------|------------------------------------------------------------------------------------|-------------------------------------------------------------------------|------------------------------------------------------|------------------------------------------------------------------------|----------------------------------------------------------------------------------------------------|
| Add Cu                                         | ustom Tracks                                                                   |                                                                                   |                                                                                     |                                                           |                                                                                    |                                                                         |                                                      |                                                                        |                                                                                                    |
| clade                                          | Mammal ᅌ                                                                       | genome Human                                                                      | 0                                                                                   | assembly                                                  | Feb. 2009 (GRCh3                                                                   | 7/hg19) ᅌ                                                               |                                                      |                                                                        |                                                                                                    |
| Display<br><u>BAM, B</u><br>as desc<br>box bel | your own data<br>ED detail, Pers<br>ribed in the <u>Us</u><br>ow. Publicly ava | as custom annota<br>onal Genome SNI<br>er's Guide. Data ir<br>ailable custom trac | ation tracks in<br><u>P, VCF</u> , <u>broad</u><br>In the bigBed,<br>oks are listed | the brows<br>dPeak, nat<br>bigWig, B<br><u>here</u> . Exa | ser. Data must<br>rrowPeak, or <u>P</u><br>BAM and VCF f<br>amples are <u>here</u> | be formatted ir<br><u>SL</u> formats. To<br>ormats can be<br><u>2</u> . | n <u>BED</u> , <u>big</u><br>configure<br>provided v | <u>Bed, bedGraph,</u><br>the display, set <u>t</u><br>ia only a URL or | GFF, GTF, WIG, bigWig, MAF,<br>rack and browser line attributes<br>embedded in a track line in the |
| Paste l                                        | JRLs or data:                                                                  |                                                                                   | Or upload:                                                                          | Browse                                                    | No file selected.                                                                  | Submit                                                                  |                                                      |                                                                        |                                                                                                    |
| tra<br>chi                                     | ck name<br>7 127                                                               | e="BED_c<br>471196                                                                | ustom<br>127472                                                                     | _trac<br>2363                                             | k"<br>Gene1                                                                        | Clear                                                                   |                                                      |                                                                        |                                                                                                    |
| Option                                         | al track docume                                                                | ntation:                                                                          | Or upload:                                                                          | Browse                                                    | No file selected.                                                                  | Clear                                                                   |                                                      |                                                                        |                                                                                                    |
|                                                | [                                                                              |                                                                                   | Scale<br>chr7:<br>Gene1                                                             | 500<br>127,471                                            | bases <br>.,500                                                                    | 12<br>BEDcustomt                                                        | 7,472,000<br>rack                                    | hg19<br>3                                                              | ₽                                                                                                  |

# Annotating your data: BED

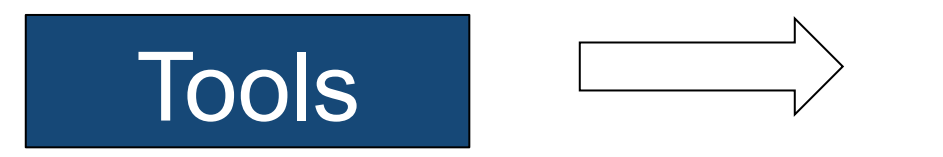

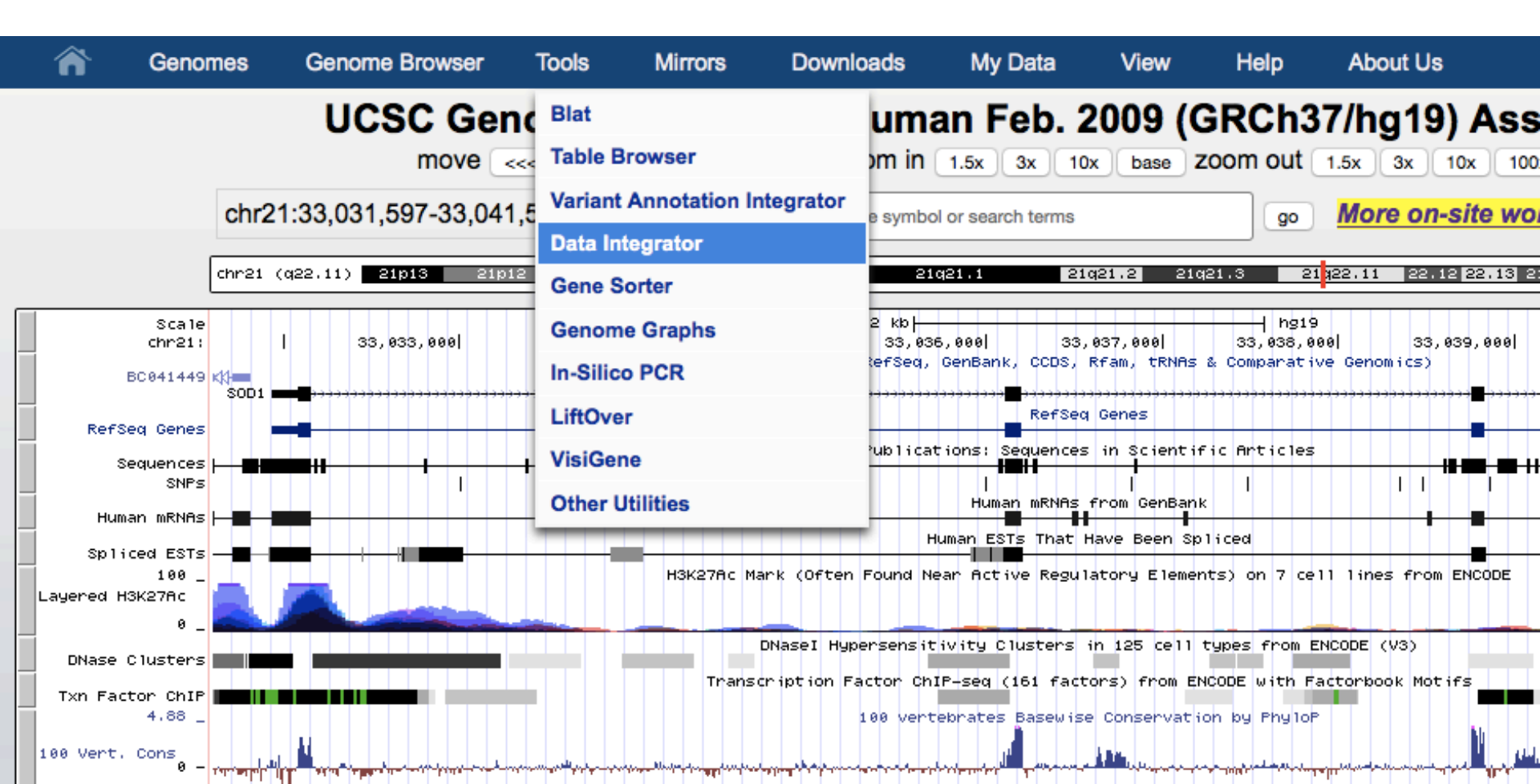

### Data Integrator genome.ucsc.edu/cgi-bin/hgIntegrator

| Data Integrator Undo Red                                             | 0                      |                 |                                             |          |
|----------------------------------------------------------------------|------------------------|-----------------|---------------------------------------------|----------|
| Select Genome Assembly a                                             | nd Region              |                 |                                             |          |
| groupgenomeMammalImage: Human                                        | Sembly (GRCh37/hg19)   |                 |                                             |          |
| position or search term Chr21:330                                    | 31597-33041570         |                 |                                             |          |
| Configure Data Sources                                               |                        |                 |                                             |          |
| SYDH_TFBS View table sche                                            | ma                     |                 |                                             | ×        |
| ‡ GENCODE Genes V19 - B                                              | asic View table schema |                 |                                             | ×        |
| Add Data Source                                                      |                        |                 |                                             |          |
| track group       Genes and Gene Predictions       View table schema | GENCODE Genes V19      | view<br>Genes ᅌ | subtrack<br>Basic (wgEncodeGencodeBasicV19) | <b>C</b> |
| get more data:<br>track hubs custom tracks                           |                        |                 |                                             |          |
| Output Options                                                       |                        |                 |                                             |          |
| Choose fields                                                        |                        |                 |                                             |          |
| Get output                                                           |                        |                 |                                             |          |

| Data              |                                                                | do Redo                                                                                    |        |
|-------------------|----------------------------------------------------------------|--------------------------------------------------------------------------------------------|--------|
| Selec             | Choose Fields                                                  | ×                                                                                          |        |
| group<br>Mamn     | SYDH_TFBS<br>Set all Clear all                                 |                                                                                            |        |
| regior<br>positio | <ul> <li>✓ chrom</li> <li>✓ chromStart</li> </ul>              | Reference sequence chromosome or scaffold<br>Start position in chromosome                  |        |
| Confi             | ✓ chromEnd ✓ name                                              | End position in chromosome<br>Name of item.                                                |        |
| ţsy<br>ţgi        | score                                                          | Score (0-1000)<br>+ or - for strand                                                        | ×<br>× |
| Add I             | Basic<br>Set all Clear all                                     |                                                                                            |        |
| Genes             | ☑ name □ chrom                                                 | Name of gene (usually transcript_id from GTF)<br>Reference sequence chromosome or scaffold |        |
| get n<br>track    | ☐ strand ☐ txStart                                             | + or - for strand<br>Transcription start position                                          |        |
| Outp              | □ txEnd<br>□ cdsStart                                          | Transcription end position<br>Coding region start                                          |        |
| Choce             | cdsEnd                                                         | Coding region end<br>Number of exons                                                       |        |
| Get o             | <ul> <li>exonStarts</li> <li>exonEnds</li> </ul>               | Exon start positions<br>Exon end positions                                                 |        |
| Usin              | <ul> <li>score</li> <li>name2</li> <li>aduStartStat</li> </ul> | score<br>Alternate name (e.g. gene_id from GTF)                                            |        |
|                   | cdsStartStat                                                   | enum('none','unk','incmpl','cmpl')                                                         |        |

| Data Integrator Undo Redo                                                                                                    |   |        |
|----------------------------------------------------------------------------------------------------|---|--------|
| Select Genome Assembly and Region                                                                                                    |   |        |
| group     genome     assembly       Mammal     Image: Human     Feb. 2009 (GRCh37/hg19)     Image: Comparison of the second second seco |   |        |
| region to annotate         position or search term         Chr21:33031597-33041570                                                                                                    |   |        |
| Configure Data Sources                                                                                                    |   |        |
| SYDH_TFBS <u>View table schema</u> GENCODE Genes V19 - Basic <u>View table schema</u>                                                                                                    |   | ×<br>× |
| Add Data Source                                                                                                    |   |        |
| track group       track       view       subtrack         Genes and Gene Predictions       Image: GENCODE Genes V19       Image: Genes       Image: Genes       Image: Genes Code Genes Code G                                              | 0 |        |
| Output Options                                                                                                    |   |        |
| Choose fields Get output                                                                                                    |   |        |
| Using the Data Integrator                                                                                                    |   |        |

| #ct_SYDHTFBS_4733.chrom ct_SYDHTFBS_4733.chromStart        |              |           |             |          |                        |      |  |
|------------------------------------------------------------|--------------|-----------|-------------|----------|------------------------|------|--|
| ct_SYDH                                                    | TFBS_4733.ch | romEnd ct | _SYDHTFBS_4 | 733.name | ct_SYDHTFBS_4733.score |      |  |
| wgEncodeGencodeBasicV19.name wgEncodeGencodeBasicV19.pame2 |              |           |             |          |                        |      |  |
| chr21                                                      | 33031473     | 33032186  | •           | 608      | ENST00000449339.1      |      |  |
| AP00025                                                    | 3.1          |           |             |          |                        |      |  |
| chr21                                                      | 33031473     | 33032186  | •           | 608      | ENST00000270142.6      | SOD1 |  |
| chr21                                                      | 33031473     | 33032186  | •           | 608      | ENST00000389995.4      | SOD1 |  |
| chr21                                                      | 33031473     | 33032186  | •           | 608      | ENST00000470944.1      | SOD1 |  |
|                                                            |              |           |             |          |                        |      |  |

# Annotating your VCF file

- 1. Make a VCF custom track
- 2. Go to the Variant Annotation Integrator
- 3. Choose your track
- 4. Add annotations

# **Remotely Hosted Custom Tracks**

- Put data file (bigBed/bigWig/BAM/VCF, etc) in internet accessible location
- Must have: 1. track info, 2. bigDataUrl
- VCF example:

```
track type=vcfTabix
name="VCF_Example"
description="VCF Ex. 1: 1000 Genomes phase 1
interim SNVs"
bigDataUrl=
http://hgwdev.cse.ucsc.edu/~pauline/presentations/
vcfExample.vcf.gz
```

# Variant Annotation Integrator

- Upload pgSnp or VCF custom track
- Associate UCSC annotations with your uploaded variant calls
- Add dbSNP info if dbSNP identifier found
- Select custom track and VAI options

# Variant Annotation Integrator

### Tools

### Variant Annotation Integrator

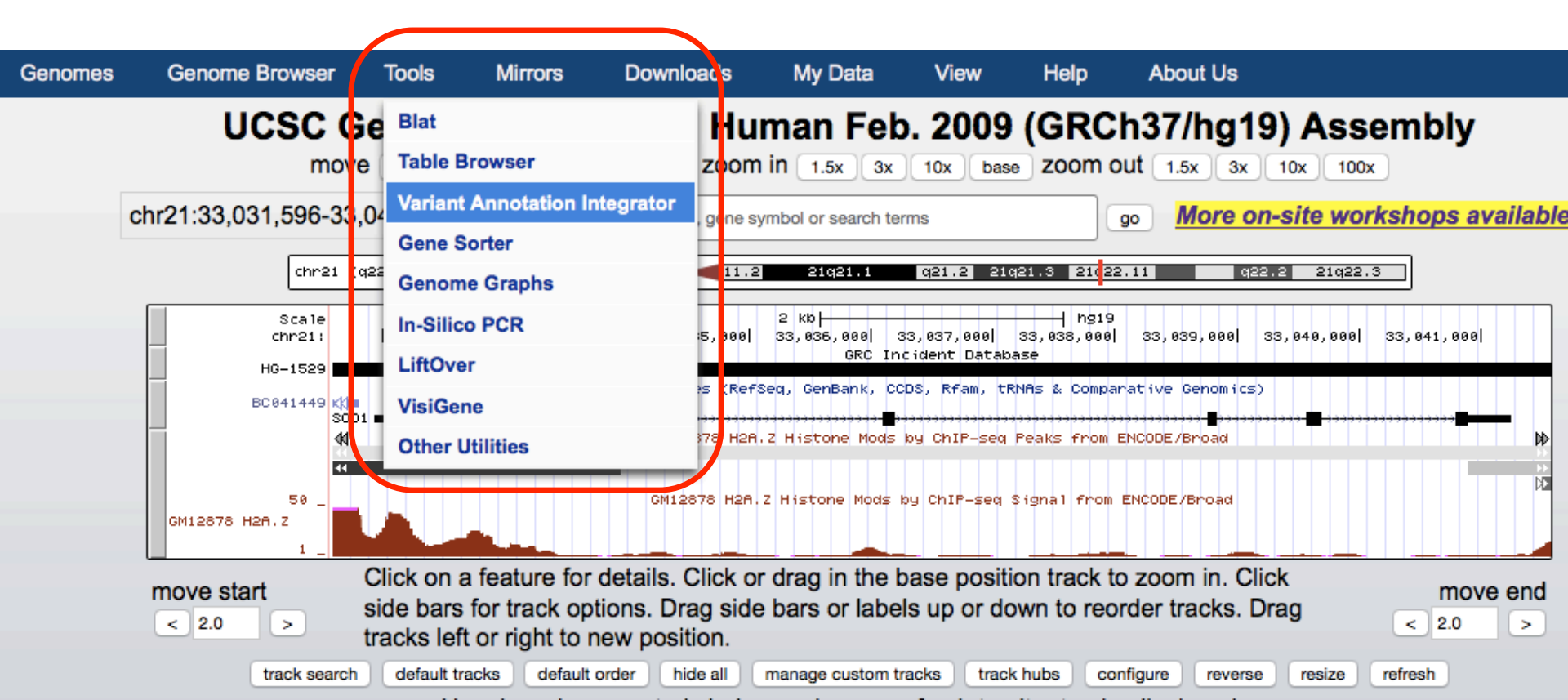

# Variant Annotation Integrator

### genome.ucsc.edu/cgi-bin/hgVai

| Â                                                                                                    | Genomes                       | Genome Browser          | Tools         | Mirrors | Downloads | My Data | Help | About Us |  |  |  |  |  |
|----------------------------------------------------------------------------------------------------|-------------------------------|-------------------------|---------------|---------|-----------|---------|------|----------|--|--|--|--|--|
| Variant                                                                                                    | Variant Annotation Integrator |                         |               |         |           |         |      |          |  |  |  |  |  |
| Select                                                                                                    | Genome As                     | ssembly and R           | egion         |         |           |         |      |          |  |  |  |  |  |
| clade                                                                                                    | genor                         | ne assem                | nbly          |         |           |         |      |          |  |  |  |  |  |
| Mammal                                                                                                    | Human                         | n ᅌ Feb. 20             | 09 (GRCh37/hg | 19) ᅌ   |           |         |      |          |  |  |  |  |  |
| region to annotate<br>genome                                                                                                    |                               |                         |               |         |           |         |      |          |  |  |  |  |  |
| Select Variants<br>If you have more than one custom track or hub track in pgSnp or VCF format, please select the one you wish to annotate: |                               |                         |               |         |           |         |      |          |  |  |  |  |  |
| variants                                                                                                    | COLE X. 1: 100                | 0 Genomes phase 1 inter | im SNVs 🙁     |         |           |         |      |          |  |  |  |  |  |

| maximum number of variants to be processed: 10 | 0,000 🗘 |  |
|------------------------------------------------|---------|--|
|------------------------------------------------|---------|--|

manage custom tracks [track hubs] To reset all user cart settings (including custom tracks), click here.

#### Select Genes

The gene predictions selected here will be used to determine the effect of each variant on genes, for example intronic, missense, splice site, interg

#### Select Regulatory Annotations

The annotations in this section provide predicted regulatory regions based on various experimental data. When a variant overlaps an annotation s consequence term regulatory region variant will be assigned. Follow the links to description pages that explain how each dataset was constructed significant portion of the genome and it may be desirable to filter these annotations by cell type and/or score in order to avoid an overabundance of the second dataset.

# Track Data Hubs

- Remotely hosted
- Data persistence
- File formats: bigBED, bigWig, BAM, VCF
- Track organization: groups, supertracks
- multiWigs
- Assembly hubs

# Track Hubs

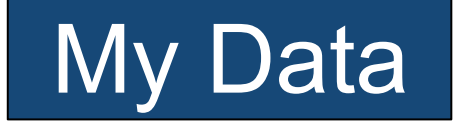

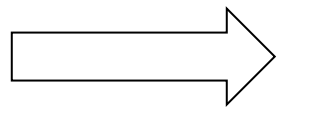

### Track Hubs

#### Human (Homo sapiens) Genome Browser Gateway

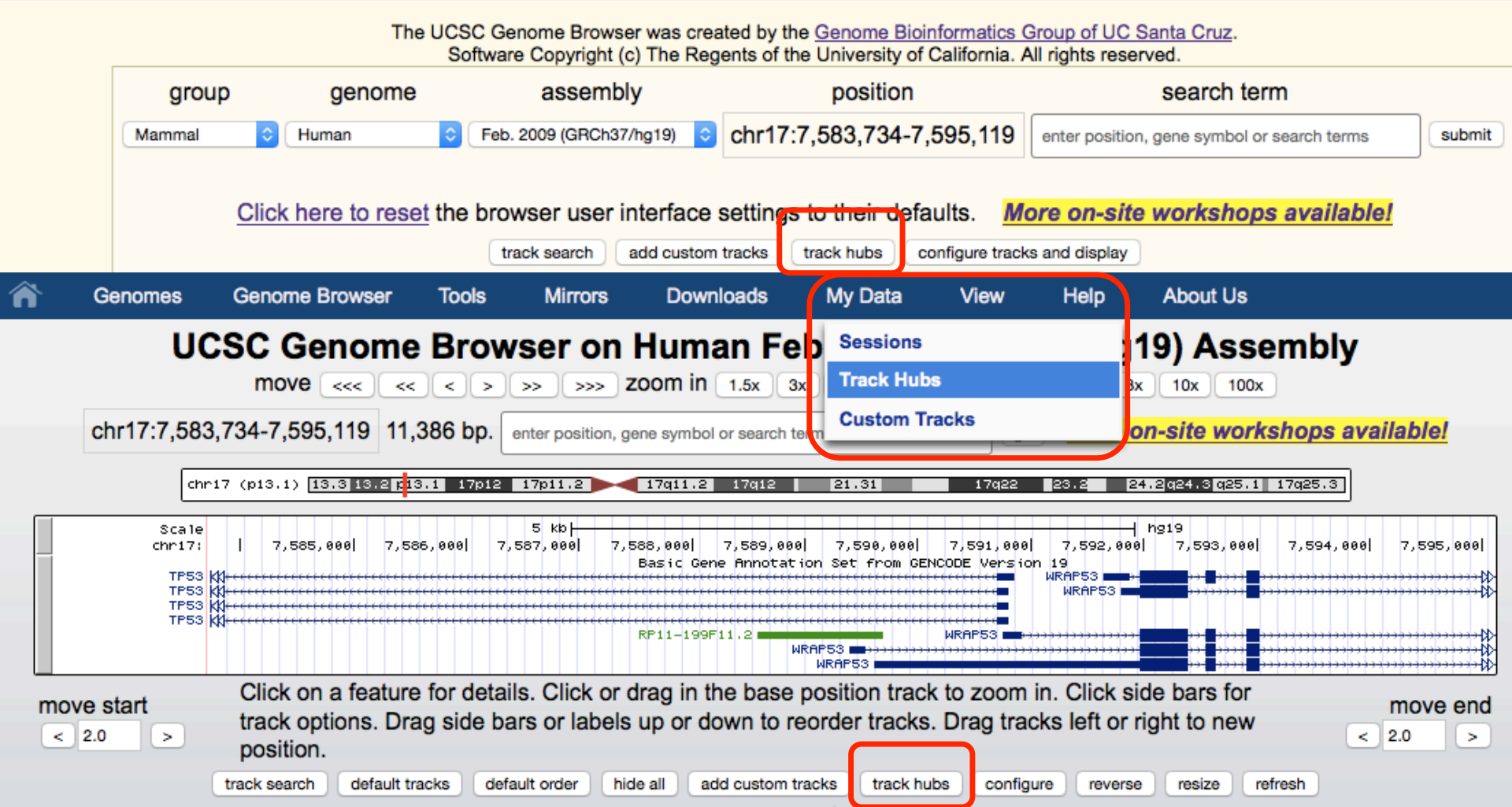

# Track Hubs

### genome.ucsc.edu/cgi-bin/hgHubConnect

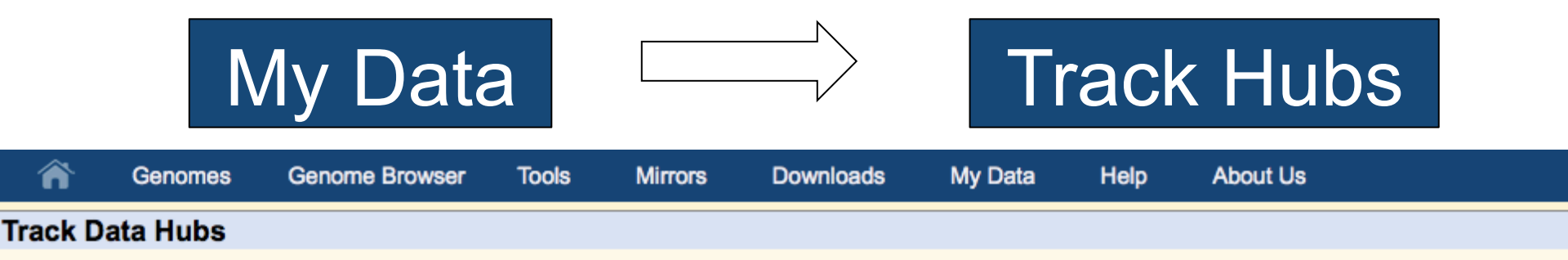

Track data hubs are collections of external tracks that can be imported into the UCSC Genome Browser. Hub tracks show up under the label bar on the main browser page, as well as on the configure page. For more information, see the <u>User's Guide</u>. To import a public hu "Connect" button below.

#### NOTE: Because Track Hubs are created and maintained by external sources, UCSC is not responsible for their content.

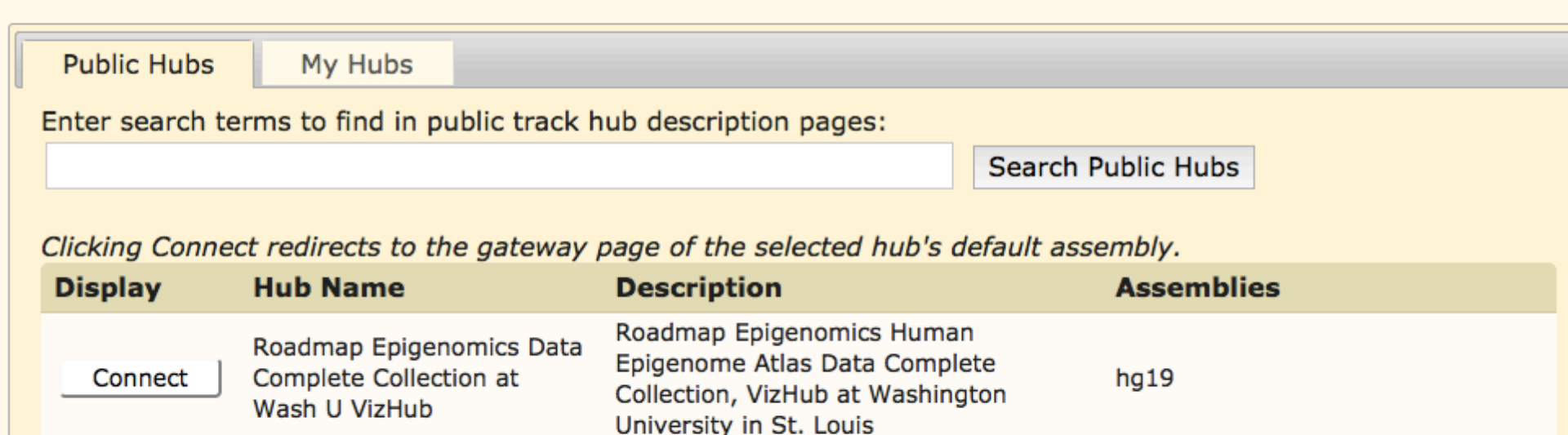

IMassMed H3K4me3 ChIP-seq data for

### My Hubs genome.ucsc.edu/cgi-bin/hgHubConnect

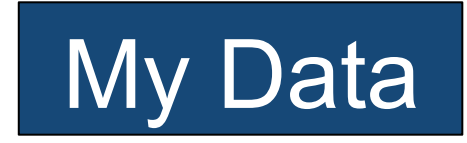

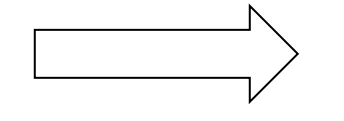

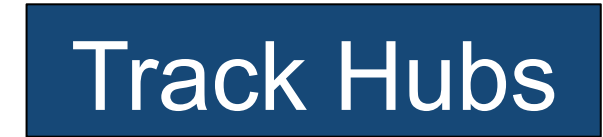

| Â       | Genomes  | Genome Browser | Tools | Mirrors | Downloads | My Data | Help | About Us |
|---------|----------|----------------|-------|---------|-----------|---------|------|----------|
| Frack D | ata Hubs |                |       |         |           |         |      |          |
|         |          |                |       |         |           |         |      |          |

Track data hubs are collections of external tracks that can be imported into the UCSC Genome Browser. Hub tracks show up under the hub's own blue label bar on the main browser page, as well as on the configure page. For more information, see the <u>User's Guide</u>. To import a public hub click its "Connect" button below.

NOTE: Because Track Hubs are created and maintained by external sources, UCSC is not responsible for their content.

| Public Hubs     | My Hubs                           |  |
|-----------------|-----------------------------------|--|
| URL:            | Add Hub                           |  |
|                 | No Unlisted Track Hubs            |  |
| Contact genome@ | soe.ucsc.edu to add a public hub. |  |

# Make Your Own Track Hub

### You will need:

- Data (compressed binary index formats: bigBed, bigWig, BAM, VCF)
- Text files to define properties of the track hub
- Internet-enabled web/ftp server
- Assembly Hubs: a twoBit sequence file

# Track Hubs

### genome.ucsc.edu/cgi-bin/hgHubConnect

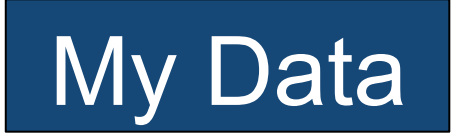

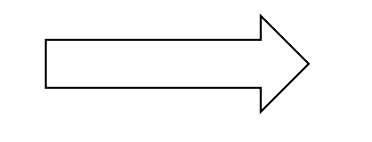

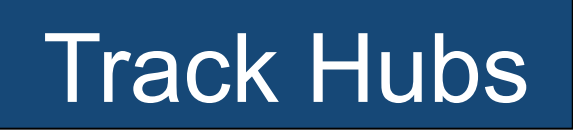

myHub/ - directory containing track hub files

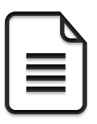

hub.txt - a short description of hub properties

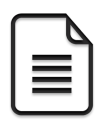

genomes.txt - list of genome assemblies included

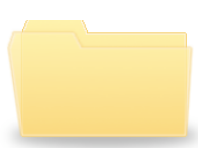

hg19/ - directory of data for the hg19 human assembly

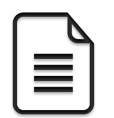

Data files! BAM, bigBed, bigWig, VCF

### An Example Assembly Hub

### An Arabidopsis hub:

### http://genome-test.cse.ucsc.edu/ ~pauline/hubs/Plants/hub.txt

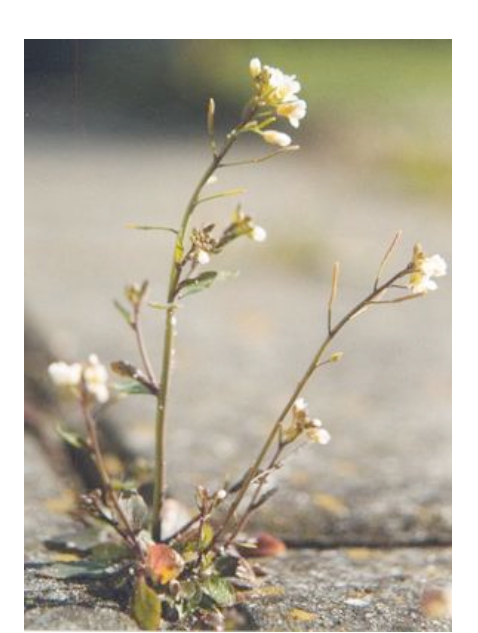

# Acknowledgements

### **UCSC Genome Browser team**

- David Haussler co-Pl
- Jim Kent Browser Concept, BLAT, Team Leader, Pl
- Bob Kuhn Associate Director, Outreach co-PI
- Donna Karolchik, Ann Zweig Project Management

### Engineering

Angie Hinrichs Kate Rosenbloom Hiram Clawson Galt Barber Brian Raney Max Haeussler QA, Docs, Support Katrina Learned Pauline Fujita Luvina Guruvadoo Steve Heitner Brian Lee Jonathan Caspar Matt Speir <u>Sys-admins</u> Jorge Garcia Erich Weiler Gary Moro

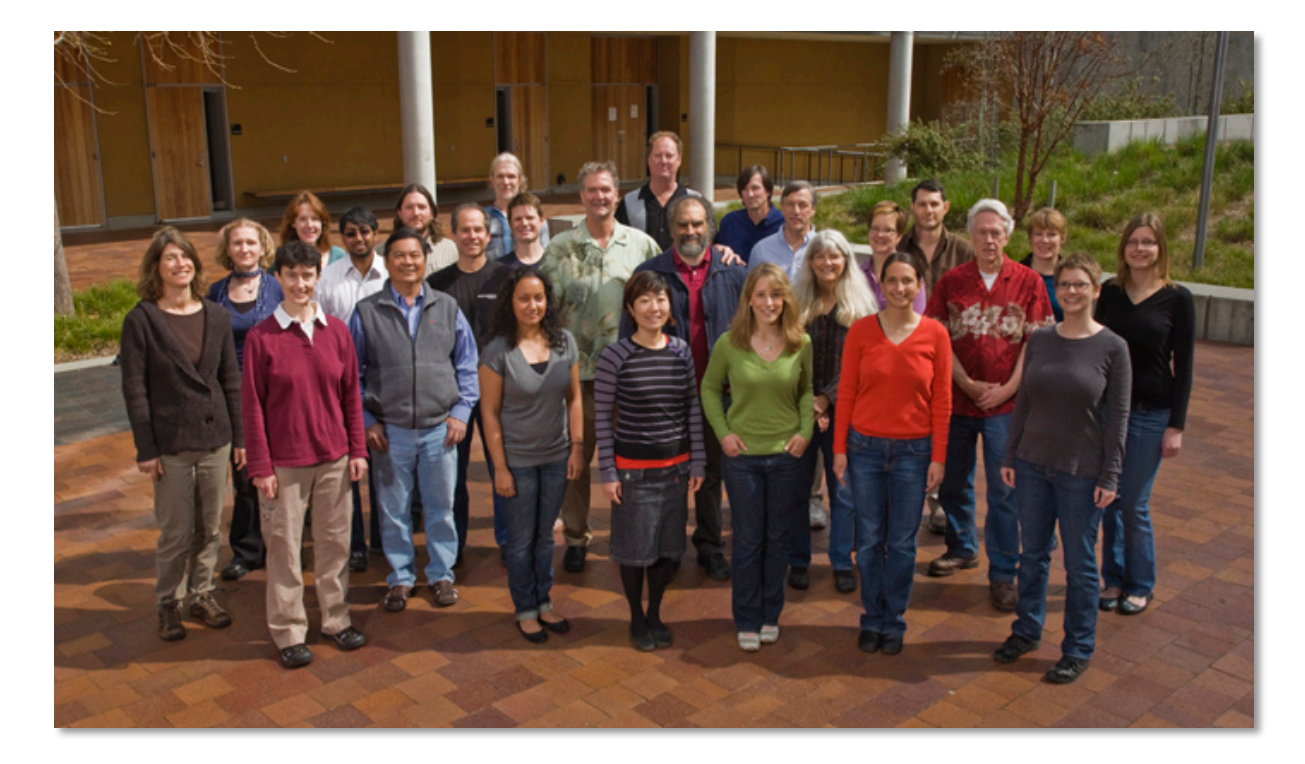

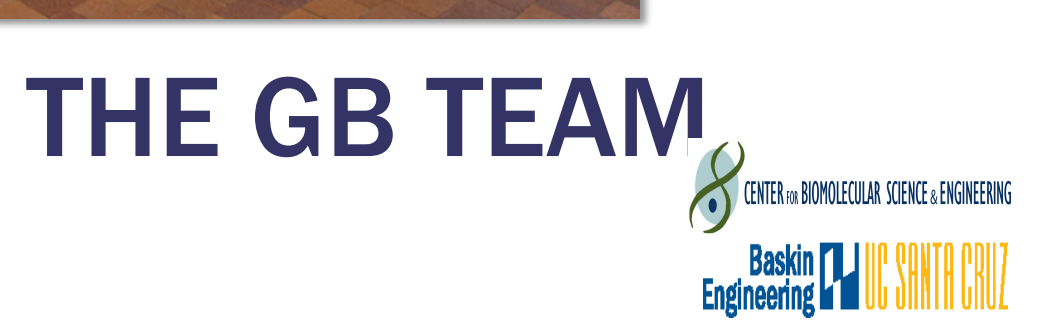

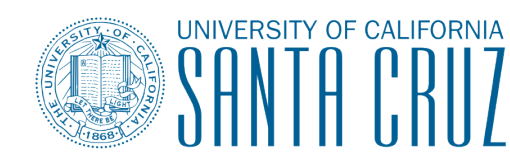

THE ORIGINAL AUTHORITY ON QUESTIONING AUTHORITY

UC Santa Cruz Genomics Institute

# **Funding Sources**

National Human Genome Research Institute (NHGRI)

**National Cancer Institute (NCI)** 

National Institute for Dental and Cranio-Facial Research (NIDCR)

National Institute for Child Health and Human Development (NICHD)

QB3 (UCBerkeley, UCSF, UCSC)

American Recovery and Reinvestment Act (ARRA) stimulus funds

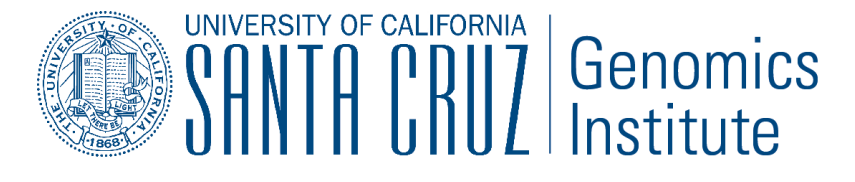

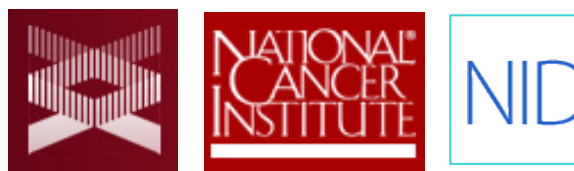

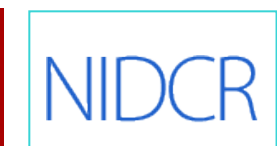

Eunice Kennedy Shriver National Institute of Child Health and Human Development

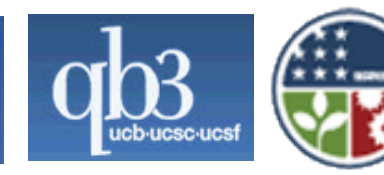

UC Santa Cruz Genomics Institute

### genome.ucsc.edu

# **THANK YOU!**

UC Santa Cruz Genomics Institute

### Exercises

- 1. Load example BED and VCF tracks via url
- 2. Look at custom track data by pasting url into a web browser.
- 3. Annotate the TFBS custom track using the Data Integrator.
- 4. Annotate the VCF custom track using the Variant Annotation Integrator.

# **Exercise** 1

### Load example BED and VCF tracks via url

- 1. Go to the Custom tracks menu
  - My Data -> Custom Tracks
- 2. Input this url: <u>http://bit.ly/customtracks</u> (note that you must include the "http" part of this url or you will get an error) and click [submit].
- 3. Click the [Go to genome browser] button.
- 4. Once in the main Browser, jump to this position:
  - chr21:33,034,804-33,037,719
- 5. See if you can drag your 2 custom tracks to the top of the display

### **Exercise 2** Exploring your BED and VCF tracks

- 1. Now that you have 2 custom tracks loaded, take a look at the data by pasting that same url into a web browser:
- 2. These custom tracks are actually data copied from some existing tracks, see if you can find them, turn them on, and observe that the original tracks and custom tracks look the same in the browser:
  - <u>Track 1 (BED format)</u>: Group (Regulation), Super Track (ENC TF Binding), Track (SYDH TFBS)
  - <u>Track 2 (VCF format)</u>: Group (Variation), Track (1000G Ph1 Vars)
- 3. Navigate to this position for best comparison (esp. for the VCF track): chr21:33,034,804-33,037,719

### **Exercise 3**

### Annotate your BED with the Data Integrator

- 1. Go to the Data Integrator
- 2. Once there select:
  - 1. Region to annotate: chr21:33031597-33041570
  - 2. Add data source: group (custom tracks), track (SYDH...) [click add]
- 3. Now choose which annotations you want to add by [add]ing more tracks to the list ex:
  - Find the genes that overlap with your regions: group (Genes and Gene Prediction), track (GENCODE V19), view (Genes), subtrack (Basic) [add]
  - 2. Find the SNPs that overlap with your regions: group (Variation), track (Common SNPs) [add]

Choose which fields to include in your output:

Output options -> Choose fields [Done] -> [get output]

### **Exercise** 4

Annotate your VCF with the Variant Annotation Integrator

- 1. Go to the Variant Annotation Integrator
  - Tools -> V.A.I.
- 2. Select Variants:
  - Variants: "VCF Ex. 1..."
- 3. Now choose which annotations you want to add:
  - To determine which gene regions your variants fall into, select a gene track (Select Genes = "Basic Gene Annotation Set... GENCODE")
  - Add regulatory annotations: Under "Select Regulatory Annotations" click the "+" button to choose which TFs to include (or select none to include all binding sites)

# **Bonus Material!**

# Where to search genome.ucsc.edu/cgi-bin/hgGateway

| Genon | nes Geno      | Genome Browser      |                              | Mirrors                           | Downloads                                        | My Data          | Help                           | About Us                      |            |        |
|-------|---------------|---------------------|------------------------------|-----------------------------------|--------------------------------------------------|------------------|--------------------------------|-------------------------------|------------|--------|
| (Homo | sapiens) G    | ienome Br           | owser Ga                     | ateway                            |                                                  |                  |                                |                               |            |        |
|       |               | The UCSC (<br>Softw | Genome Brov<br>/are Copyrigh | wser was creat<br>It (c) The Rege | ted by the <u>Genome</u><br>ents of the Universi | Bioinformatics ( | Group of UC<br>All rights rese | <u>Santa Cruz</u> .<br>erved. |            |        |
| group | roup genome   |                     | assemb                       | bly                               | positi                                           | on               | search term                    |                               |            |        |
| nmal  | O Human       | Feb                 | . 2009 (GRCh3                | 7/hg19) ᅌ C                       | hr21:33,031,59                                   | 7-33,041,570     | brc                            |                               |            | submit |
|       | Click here to | reset the br        | OWSET USE                    | r interface s<br>add custom t     | ettings to their                                 | defaults. M      | ore on-sit                     | t <mark>e workshops</mark> a  | available! |        |

#### Genome Browser – hg19 assembly <u>(sequences)</u>

ruary 2009 human reference sequence (GRCh37) was produced by the <u>Genome Reference</u> um. For more information about this assembly, see <u>GRCh37</u> in the NCBI Assembly database.

### position queries

a nacition can be aposified by the accession number of a paquaneed conomic alone an

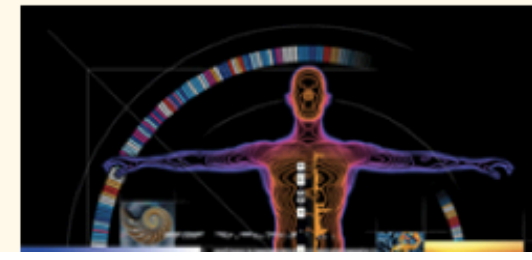

# Where to search genome.ucsc.edu/cgi-bin/hgGateway

| Genomes    | nomes Genome Browser Tools Mirrors Downloads My |                               | My Data                       | Help                                                 | About Us                             |                                                      |                                                                                                    |                 |        |
|------------|-------------------------------------------------|-------------------------------|-------------------------------|------------------------------------------------------|--------------------------------------|------------------------------------------------------|----------------------------------------------------------------------------------------------------|-----------------|--------|
| (Homo sa   | apiens) Genome Br                               | owser Ga                      | teway                         |                                                      |                                      |                                                      |                                                                                                    |                 |        |
|            | The UCSC (<br>Softw                             | Genome Brow<br>vare Copyright | ser was creat<br>(c) The Rege | ted by the <u>Genome I</u><br>ents of the University | Bioinformatics (<br>of California. / | Group of UC<br>All rights rese                       | <u>Santa Cruz</u> .<br>erved.                                                                                             |                 |        |
| group      | genome                                          | assembl                       | у                             | positio                                              | n                                    |                                                      | search term                                                                                                    |                 |        |
| mmal ᅌ     | Human 📀 Feb                                     | . 2009 (GRCh37                | /hg19) ᅌ C                    | hr21:33,031,597                                      | -33,041,570                          | brc                                                  |                                                                                                    |                 | submit |
| <u>Cli</u> | <u>ck here to reset</u> the br                  | rowser user<br>track search   | interface s<br>add custom t   | ettings to their d                                   | efaults. <u>M</u><br>configure tract | BRCA1 (Ho<br>onset (BRC<br>BRCA2 (Ho<br>s onset (BRC | omo sapiens breast cancer 1, ear<br>CA1), transcript variant 2, mRNA.<br>omo sapiens breast cancer 2, ear<br>CA2), mRNA.) | rly<br>)<br>rly |        |
| Genome     | Browser – hg19 as                               | sembly <u>(s</u>              | equences                      | s <u>)</u>                                           |                                      | BRCC3 (He<br>containing<br>transcript v              | omo sapiens BRCA1/BRCA2-<br>complex, subunit 3 (BRCC3),<br>rariant 1, mRNA.)                                              | j               |        |

bruary 2009 human reference sequence (GRCh37) was produced by the <u>Genome Reference</u> <u>ium</u>. For more information about this assembly, see <u>GRCh37</u> in the NCBI Assembly database.

### e position queries

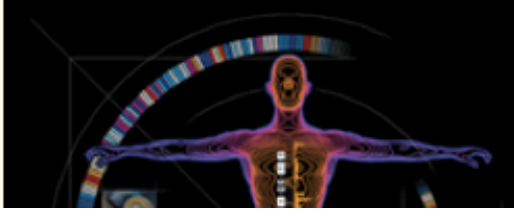

# Where to search: Main Browser genome.ucsc.edu/cgi-bin/hgTracks

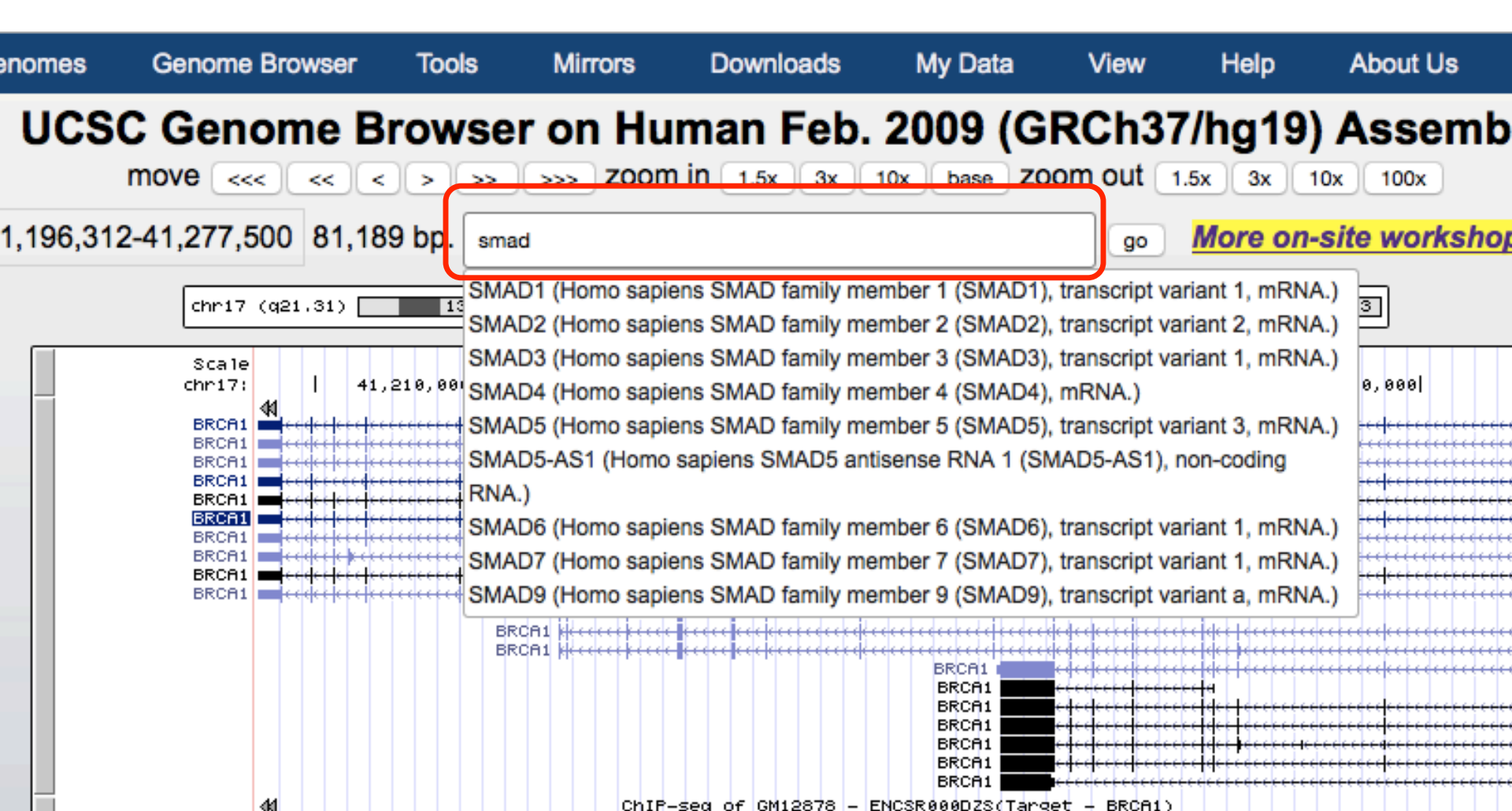

# **Public Hubs**

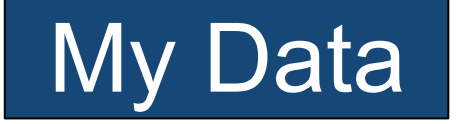

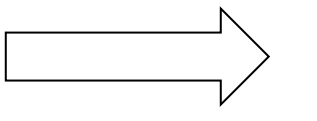

### Track Hubs

#### Human (Homo sapiens) Genome Browser Gateway

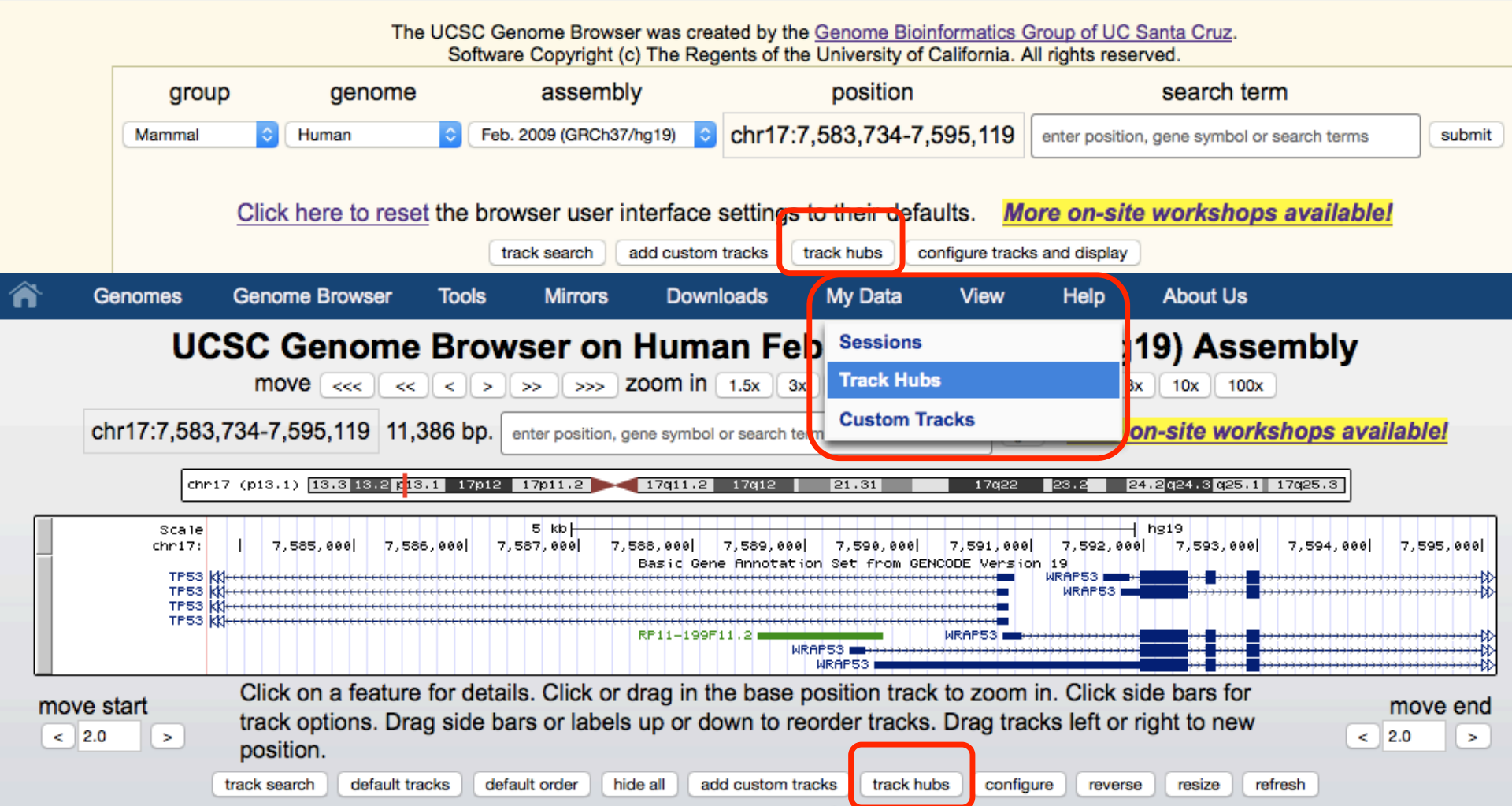

# Where to search genome.ucsc.edu/cgi-bin/hgHubConnect

| Â       | Genomes  | Genome Browser | Tools | Mirrors | Downloads | My Data | Help | About Us |  |
|---------|----------|----------------|-------|---------|-----------|---------|------|----------|--|
| Track D | ata Hubs |                |       |         |           |         |      |          |  |

Track data hubs are collections of external tracks that can be imported into the UCSC Genome Browser. Hub tracks show up under own blue label bar on the main browser page, as well as on the configure page. For more information, see the <u>User's Guide</u>. To imp hub click its "Connect" button below.

NOTE: Because Track Hubs are created and maintained by external sources, UCSC is not responsible for their content.

| Public Hubs      | My Hubs                                           |                    |
|------------------|---------------------------------------------------|--------------------|
| Enter search ter | ms to find in public track hub description pages: |                    |
|                  |                                                   | Search Public Hubs |

Clicking Connect redirects to the gateway page of the selected hub's default assembly.

| Display | Hub Name                                                            | Description                                                                                                    | Assemblies |
|---------|---------------------------------------------------------------------|----------------------------------------------------------------------------------------------------|------------|
| Connect | Roadmap Epigenomics Data<br>Complete Collection at<br>Wash U VizHub | Roadmap Epigenomics Human<br>Epigenome Atlas Data Complete<br>Collection, VizHub at Washington<br>University in St. Louis | hg19       |
|         | Cancer genome polyA site &                                          | An in-depth map of polyadenylation                                                                                        | 1 . 10     |

### Track search

| Genomes             | Genome Browser                                | Tools                                                        | Mirrors                                                    | Downloads                                                                          | My Data                                                             | Help                                          | About Us                                            |                                             |
|---------------------|-----------------------------------------------|--------------------------------------------------------------|------------------------------------------------------------|------------------------------------------------------------------------------------|---------------------------------------------------------------------|-----------------------------------------------|-----------------------------------------------------|---------------------------------------------|
| Homo sapi           | <i>ens</i> ) Genome B                         | rowser Ga                                                    | iteway                                                     |                                                                                    |                                                                     |                                               |                                                     |                                             |
|                     | The UCSC<br>Soft                              | Genome Brow<br>ware Copyright                                | /ser was crea<br>t (c) The Reg                             | ted by the <u>Genome</u><br>ents of the University                                 | Bioinformatics Gr                                                   | oup of UC                                     | <u>Santa Cruz</u> .<br>rved.                        |                                             |
| group               | genome                                        | assemb                                                       | ly                                                         | positio                                                                            | n                                                                   |                                               | search ter                                          | m                                           |
| mal ᅌ H             | luman ᅌ Fe                                    | b. 2009 (GRCh3)                                              | 7/hg19) ᅌ 🕻                                                | chr21:33,031,597                                                                   | -33,041,570                                                         | brc                                           |                                                     | submit                                      |
| <u>Click</u>        | <u>here to reset</u> the t                    | track search                                                 | interface s                                                | settings to their d                                                                | efaults. <u>Mo</u><br>configure tracks                              | <b>re on-site</b><br>and display              | e workshops                                         | available!                                  |
| Genomes             | Genome Brow                                   | ser Tool                                                     | s Mirro                                                    | ors Downloa                                                                        | ds 🛛 My Da                                                          | ata V                                         | /iew Help                                           | About Us                                    |
| UC:<br>r17:41,196,3 | move <<< <                                    | e Brow<br>< < ><br>81,189 bp.                                | ser on                                                     | Human Fo                                                                           | eb. 2 Sess<br>3x 10x Trac<br>ch terms Cust                          | sions<br>k Hubs<br>tom Tracks                 | 3<br>                                               | ) Assembly<br>0x 100x<br>1 site workshops a |
|                     | Scale<br>chr17 (q21.:                         | 31) 13<br>41,210,000                                         | 1 17p12 17p1                                               | 1.2 q11.2 17q1<br>20 kb<br>00  41,230,000 <br>Basic Gene Annota                    | 2 41,240,000 <br>tion Set from G                                    | 17q22  <br>  hg:<br>41,250,000<br>ENCODE Vers | 24.325                                              | .1 q25.3<br>41,270,000                      |
| mov                 | e start C<br>2.0 > ZC<br>track search default | lick on a fea<br>oom in. Clic<br>own to reord<br>tracks defa | ature for de<br>k side bars<br>der tracks.<br>ult order hi | etails. Click or d<br>s for track optior<br>Drag tracks left<br>ide all add custom | rag in the bas<br>ns. Drag side<br>or right to ne<br>tracks track h | se positio<br>bars or le<br>w positio         | on track to<br>abels up or<br>on.<br>figure reverse | move end<br>< 2.0 >                         |

### Track search

| Â                                                               | Genomes | Genome   | e Browser | Tools | Mirrors | Downloads | My Data | Help | About Us |  |  |  |
|-----------------------------------------------------------------|---------|----------|-----------|-------|---------|-----------|---------|------|----------|--|--|--|
| Search for Tracks in the Human Feb. 2009 (GRCh37/hg19) Assembly |         |          |           |       |         |           |         |      |          |  |  |  |
| [                                                               |         |          |           |       |         |           |         |      |          |  |  |  |
| Sea                                                             | rch     | Advanced |           |       |         |           |         |      |          |  |  |  |
|                                                                 |         |          |           |       |         |           |         |      |          |  |  |  |
| search clear cancel                                             |         |          |           |       |         |           |         |      |          |  |  |  |

#### About Track Search

Search for terms in track names, descriptions, groups, and ENCODE metadata. If multiple terms are entered, only tracks with all terms will be part of the results. more help

### Track search

|   | Â         | Genomes     | Genome Browser    | Tools        | Mirrors       | Downloads      | My Data    | Help       | About Us         |
|---|-----------|-------------|-------------------|--------------|---------------|----------------|------------|------------|------------------|
| S | earch fo  | or Tracks i | n the Human Fe    | eb. 2009 (C  | GRCh37/hg     | 19) Assembl    | у          |            |                  |
|   | Searc     | ch Adv      | vanced            |              |               |                |            |            |                  |
|   |           | Trac        | k Name: co        | ntains Methy | /lation       |                |            |            |                  |
|   |           | and Desc    | cription: co      | ntains       |               |                |            |            |                  |
|   |           | and Grou    | ıp:               | is Any       |               |                | ٥          |            |                  |
|   |           | and Data    | Format:           | is Any       |               |                |            |            | <u> </u>         |
|   |           |             |                   | o is ama     |               |                |            |            | ENCODE terms     |
|   | + an      | Cell, tissu | ie or DNA sample  | s and        | H1-hESC       | }              | Cell, ti   | ssue or DN | IA sample        |
|   | + an      | d Antibody  | or target protein | ᅌ is amo     | ng Any        |                |            | Antibody o | r target protein |
|   | search    | n clear d   | cancel            |              |               |                |            |            |                  |
| Г |           | a lh illtr  | Treak Norra       |              |               |                |            |            |                  |
| Ľ |           |             | GM12878 GI        | M12878 Me    | thylation 450 | K Bead Array f |            |            |                  |
|   |           | ide 🗾       | H1-hESC H         | I-hESC Met   | hylation 450  | K Bead Array f | rom ENCODE | E/HAIB -   |                  |
| ( | Return to | Browser ((  | ) of 2 selected)  |              |               |                |            |            |                  |
| - |           |             |                   |              |               |                |            |            |                  |

#### **About Track Search**